## **Pikaopas**

## **Tulosta**

## Tulostaminen tietokoneella

**Huomautus:** Jos käytät tarroja, kortteja tai kirjekuoria, määritä paperikoko ja -laji tulostimessa ennen asiakirjan tulostamista.

- **1** Avaa tulostusvalintaikkuna siinä asiakirjassa, jonka yrität tulostaa.
- 2 Säädä asetuksia tarvittaessa.
- 3 Tulosta asiakirja.

## Tulostaminen mobiililaitteesta

## Tulostaminen mobiililaitteesta Mopriatulostuspalvelun avulla

Mopria<sup>®</sup> Tulostuspalvelu on mobiilitulostusratkaisu mobiililaitteisiin, joissa on Android<sup>TM</sup>-versio 5.0 tai uudempi. Sen avulla voit tulostaa suoraan mihin tahansa Mopria-yhteensopivaan tulostimeen.

**Huomautus:** Lataa Mopria-tulostuspalvelu-sovellus Google Play<sup>TM</sup> Kaupasta ja ota se käyttöön mobiililaitteessa.

- **1** Avaa yhteensopiva sovellus Android-mobiililaitteessa tai valitse asiakirja tiedostonhallinnassa.
- 2 Valitse > Tulosta.
- **3** Valitse tulostin ja määritä asetukset tarpeen mukaan.

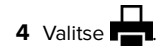

## Tulostaminen mobiililaitteesta AirPrintin avulla

AirPrint on mobiilitulostusratkaisu, jonka avulla voit tulostaa Apple-laitteista AirPrint-sertifioituun tulostimeen.

#### Huomautuksia:

- Varmista, että Apple-laite ja tulostin on yhdistetty samaan verkkoon. Jos verkossa on useita langattomia keskittimiä, varmista, että molemmat laitteet on yhdistetty samaan aliverkkoon.
- Tätä sovellusta tukevat vain jotkin Apple-laitteet.
- 1 Valitse asiakirja tiedostonhallinnassa tai avaa yhteensopiva sovellus mobiililaitteessa.
- 2 Valitse 2 > Tulosta.
- **3** Valitse tulostin ja määritä asetukset tarpeen mukaan.
- 4 Tulosta asiakirja.

## Tulostaminen mobiililaitteesta Wi-Fi Direct® -toiminnon avulla

Wi-Fi Direct<sup>®</sup> on tulostuspalvelu, jonka avulla voit tulostaa mihin tahansa Wi-Fi Direct -toimintoa tukevaan tulostimeen.

**Huomautus:** Varmista, että mobiililaite on yhdistetty tulostimen langattomaan verkkoon Lisätietoja on kohdassa <u>"Mobiililaitteen</u> <u>liittäminen tulostimeen" sivulla 13.</u>

- **1** Avaa yhteensopiva sovellus mobiililaitteessa tai valitse asiakirja tiedostonhallinnassa.
- 2 Toimi mobiililaitteen mallin mukaan seuraavasti:
  - Valitse > Tulosta.
  - Valitse 77 > Tulosta
  - Valitse •••• > Tulosta.
- 3 Valitse tulostin ja määritä asetukset tarpeen mukaan.
- 4 Tulosta asiakirja.

# Luottamuksellisten ja muiden pidossa olevien töiden tulostaminen

#### Windows-käyttäjät:

- 1 Kun asiakirja on auki, valitse Tiedosto > Tulosta.
- 2 Valitse tulostin ja sitten Ominaisuudet, Määritykset, Asetukset tai Asennus.
- 3 Valitse Tulostus ja pito.
- 4 Valitse Tulosta ja siirrä pitoon ja liitä siihen käyttäjänimi.

**5** Valitse tulostustyön tyyppi (luottamuksellinen, varaa, toista tai tarkista).

Jos valitset **Luottamuksellinen**, suojaa tulostustyö henkilökohtaisella PIN-koodilla.

- 6 Valitse OK tai Tulosta.
- 7 Vapauta tulostustyö tulostimen aloitusnäytöltä käsin.
  - Valitse luottamuksellisille tulostustöille Pidossa olevat työt
    valitse käyttäjänimesi > Luottamuksellinen > anna PINkoodi > valitse tulostustyö > määritä asetukset > Tulosta.
  - Valitse muille töille Pidossa olevat työt > valitse käyttäjänimesi > valitse tulostustyö > määritä asetukset > Tulosta.

### Macintosh-käyttäjät:

#### AirPrintin käyttäminen

- 1 Kun asiakirja on avattu, valitse Arkisto > Tulosta.
- 2 Valitse tulostin ja valitse Suunta-valikon jälkeisestä valikosta **PIN-tulostus**.
- **3** Ota käyttöön **Tulosta PIN-koodilla** ja anna nelinumeroinen PIN-koodi.
- 4 Valitse Tulosta.
- 5 Vapauta tulostustyö tulostimen aloitusnäytöltä käsin. Valitse Pidossa olevat työt > valitse tietokoneesi nimi > Luottamuksellinen > anna PIN-koodi > valitse tulostustyö > Tulosta.

#### Tulostinohjaimen käyttäminen

- 1 Kun asiakirja on avattu, valitse Arkisto > Tulosta.
- 2 Valitse tulostin ja valitse Suunta-valikon jälkeisestä valikosta Tulosta ja siirrä pitoon.
- **3** Valitse Luottamuksellinen tulostus ja anna nelinumeroinen PIN-koodi.
- 4 Valitse Tulosta.
- 5 Vapauta tulostustyö tulostimen aloitusnäytöltä käsin. Valitse
  Pidossa olevat työt > valitse tietokoneesi nimi >
  Luottamuksellinen > valitse tulostustyö > anna PIN-koodi >
  Tulosta.

## Tulostimen ylläpito

## Kaapeleiden kytkeminen

HUOMIO – SÄHKÖISKUN VAARA: Sähköiskuvaaran välttämiseksi älä asenna laitetta tai tee sähkö- tai kaapeliliitäntöjä (esimerkiksi virtajohto, faksi tai puhelin) ukkosmyrskyn aikana.

HUOMIO – TAPATURMAN MAHDOLLISUUS: Tulipalo- tai sähköiskuriskin välttämiseksi liitä virtajohto suoraan asianmukaiseen maadoitettuun sähköpistokkeeseen, joka on lähellä ja helposti saatavilla.

HUOMIO – TAPATURMAN MAHDOLLISUUS: Tulipalon tai sähköiskun vaaran välttämiseksi käytä vain tämän tuotteen mukana toimitettua tai valmistajan hyväksymää virtajohtoa.

**Varoitus – vauriot mahdollisia:** Vältä tietojen menetys tai tulostimen toimintahäiriö olemalla koskettamatta tulostamisen aikana USB-kaapeliin, langattomaan verkkosovittimeen tai tulostimen osoitettua aluetta.

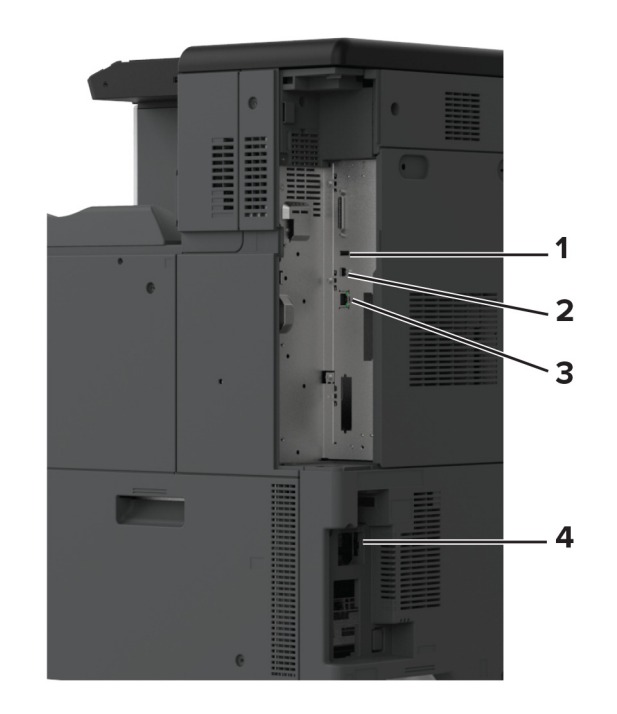

|   | Tulostimen portti     | Toiminto                                               |
|---|-----------------------|--------------------------------------------------------|
| 1 | USB-portti            | Liitä näppäimistö tai muu yhteensopiva<br>lisävaruste. |
| 2 | Tulostimen USB-portti | Yhdistä tulostin tietokoneeseen.                       |
| 3 | Ethernet-liitäntä     | Tulostimen kytkeminen verkkoon.                        |
| 4 | Virtajohdon liitin    | Kytke tulostin maadoitettuun pistora-<br>siaan.        |

## Väriainekasetin vaihtaminen

1 Avaa etuluukku.

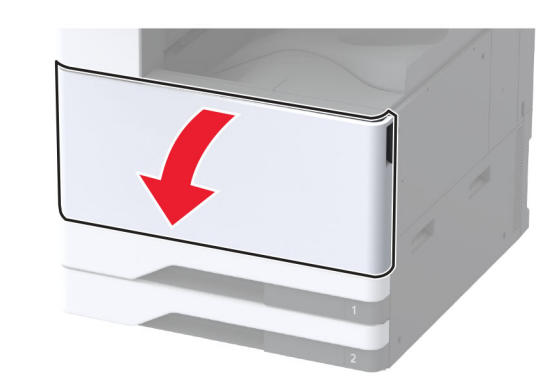

2 Poista käytetty väriainekasetti.

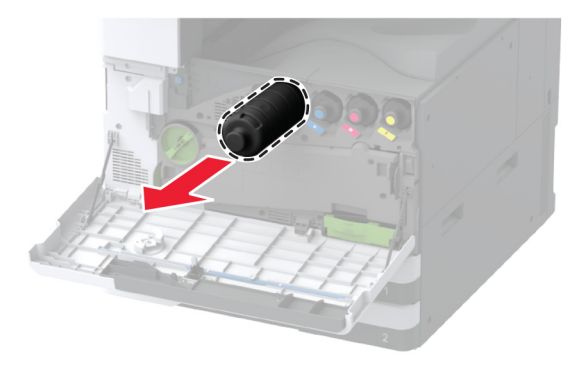

**3** Ota uusi väriainekasetti pakkauksestaan.

4 Tasoita väriaine ravistamalla väriainekasettia.

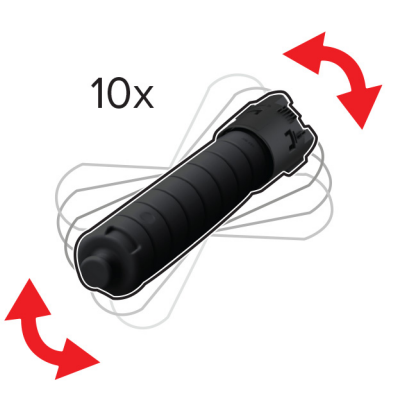

**5** Aseta uusi väriainekasetti paikalleen.

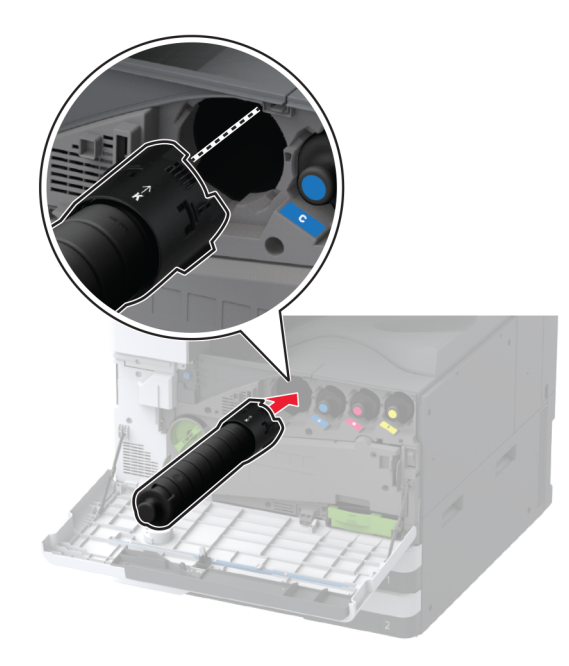

6 Poista hukkaväriaineen siirtoyksikkö.

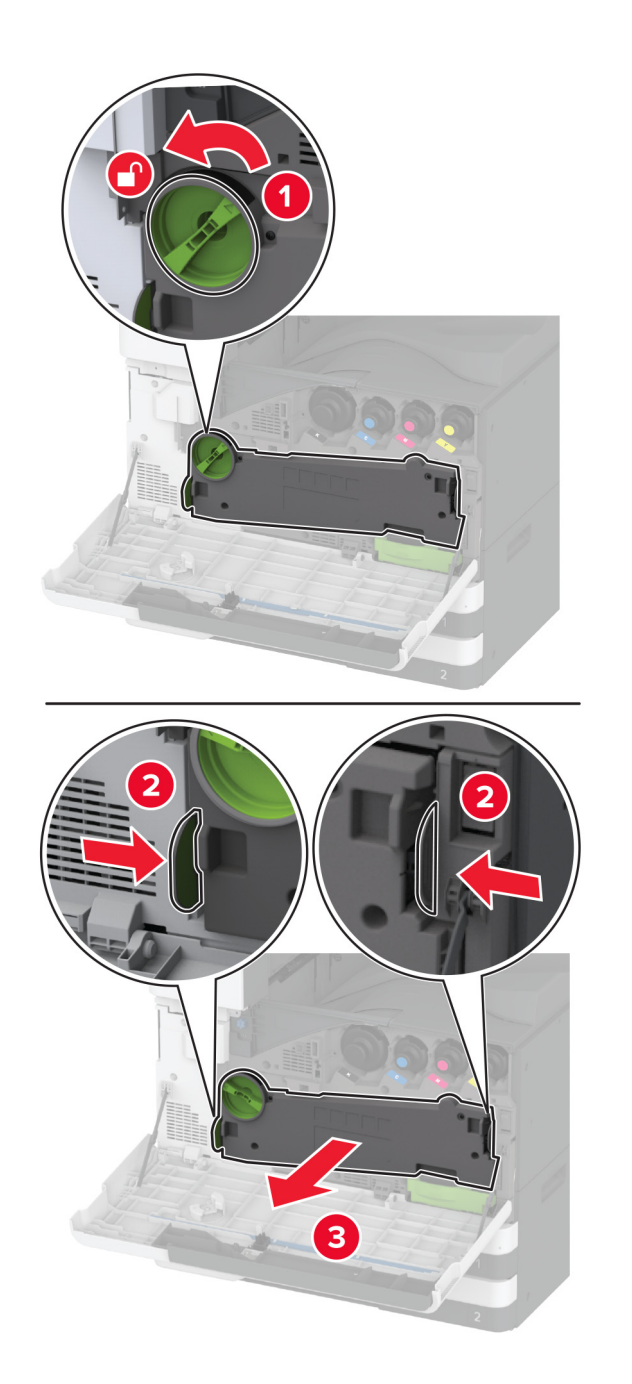

Huomautus: Vältä läikkymistä asettamalla yksikkö pystyasentoon.

7 Poista tulostuspään pyyhkijä ja puhdista tulostuspään linssit.

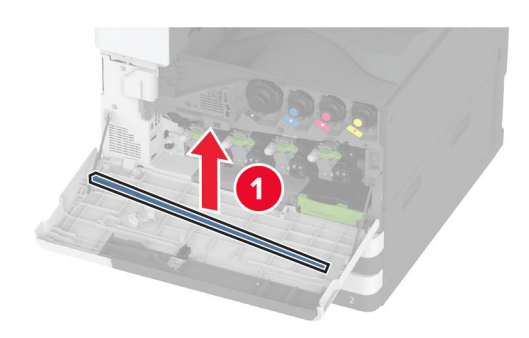

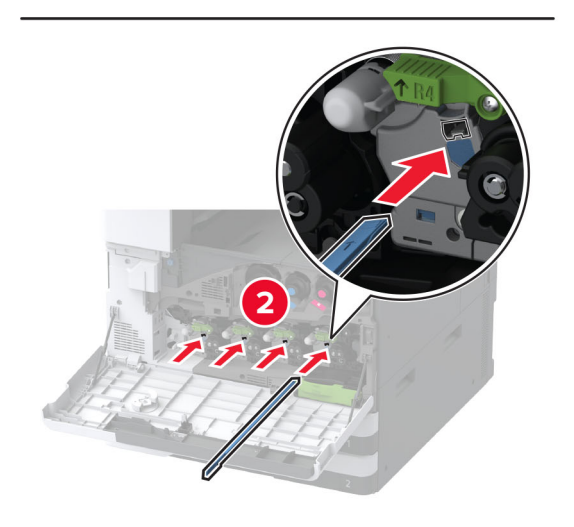

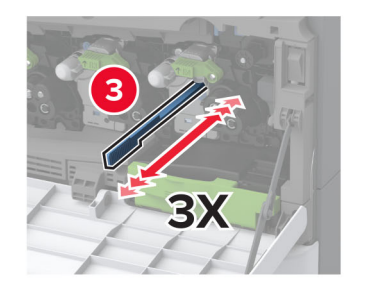

8 Laita tulostuspään pyyhkijä takaisin paikalleen.

**9** Työnnä hukkaväriaineen siirtoyksikköä, kunnes se *napsahtaa* paikalleen, ja lukitse se.

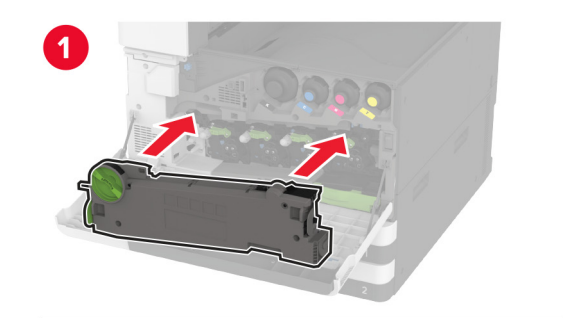

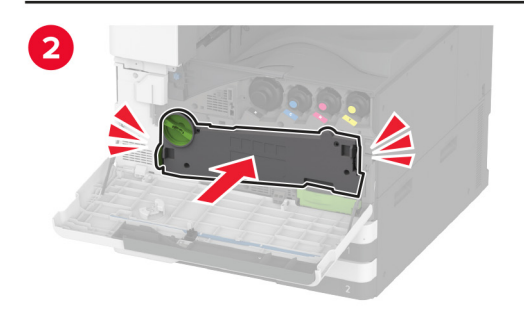

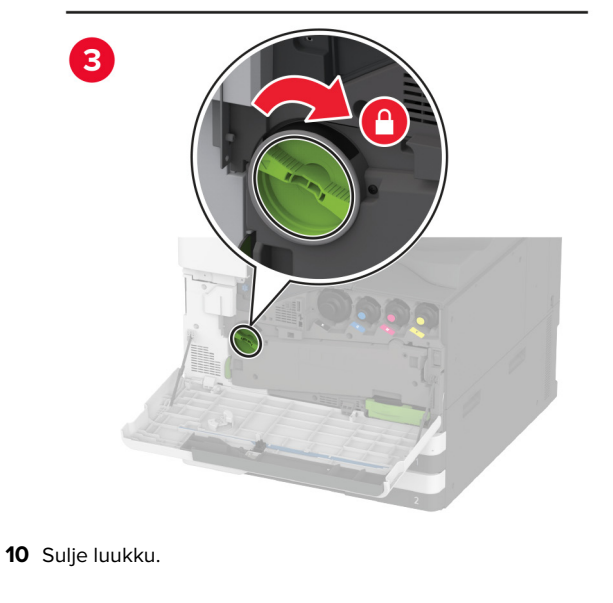

## Paperin lisääminen 520 arkin lokeroon

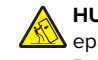

HUOMIO – KAATUMISVAARA: Voit vähentää laitteen HUOMIO – KAA I UMISVAARA. Voit Vallense epävakauden riskiä lisäämällä jokaisen lokeron erikseen. Pidä kaikki muut alustat suljettuina, kunnes niitä tarvitaan.

**1** Vedä lokero auki.

Huomautus: Älä vedä lokeroita ulos tulostamisen aikana, jotta vältät tukokset.

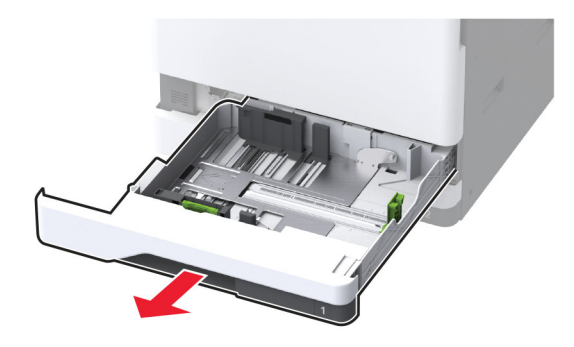

2 Säädä ohjaimet lisättävän paperin koon mukaan.

Huomautus: Lokeron alaosan osoittimet helpottavat ohjainten asettamista.

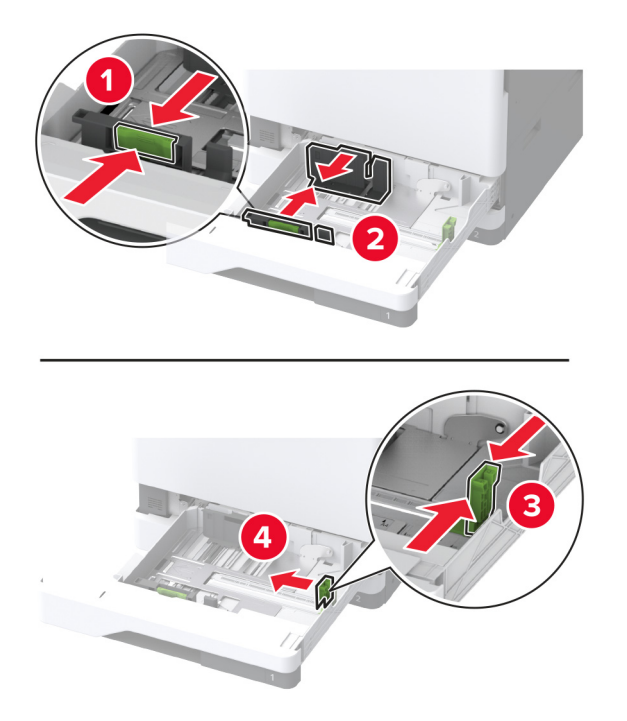

**3** Taivuta ja ilmasta paperipino ja suorista sen reunat, ennen kuin lisäät sen tulostimeen.

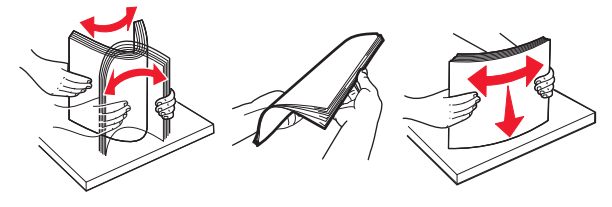

 Lisää paperipino tulostimeen tulostuspuoli ylöspäin.
 Kun lisäät kirjelomakkeita tai rei'itettyä paperia, tee jompikumpi seuraavista:

## Yksipuolinen tulostus pitkä reuna edellä

 Lisää kirjelomake tekstipuoli ylöspäin niin, että otsake on lokeron takareunassa.

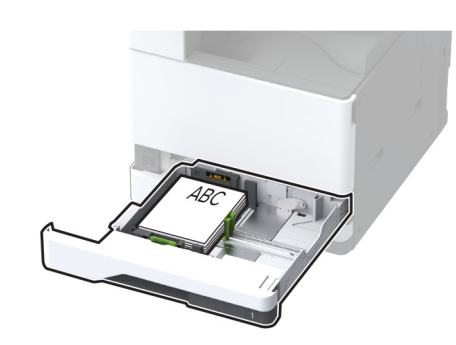

• Lisää rei'itetty paperi tekstipuoli ylöspäin niin, että reiät ovat lokeron vasenta reunaa vasten.

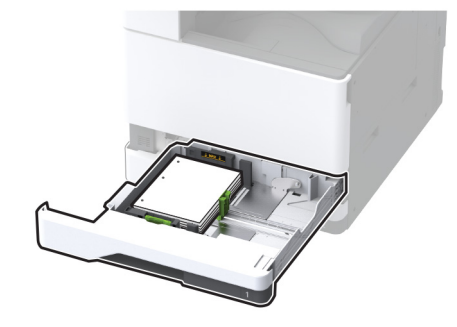

### Yksipuolinen tulostus lyhyt reuna edellä

• Lisää kirjelomake tekstipuoli ylöspäin niin, että otsake on lokeron vasenta reunaa kohti.

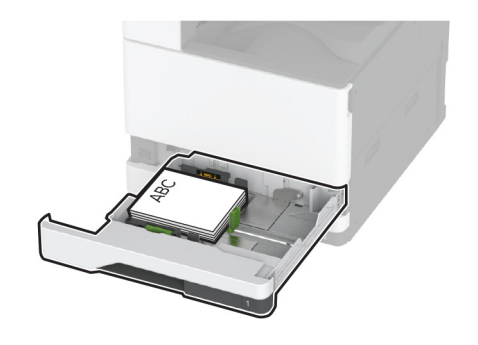

• Lisää rei'itetty paperi tekstipuoli ylöspäin niin, että reiät ovat lokeron etureunaa vasten.

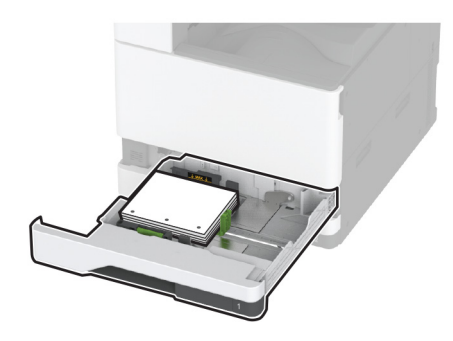

#### Kaksipuolinen tulostus pitkä reuna edellä

• Lisää kirjelomake tekstipuoli alaspäin niin, että otsake on lokeron takareunassa.

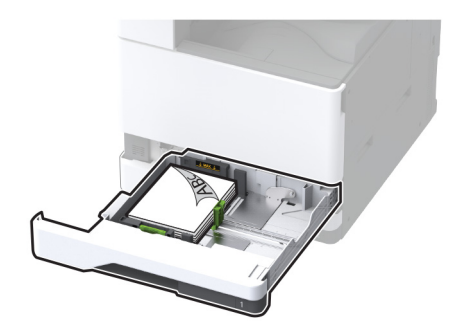

• Lisää rei'itetty paperi tekstipuoli alaspäin niin, että reiät ovat lokeron oikeaa reunaa vasten.

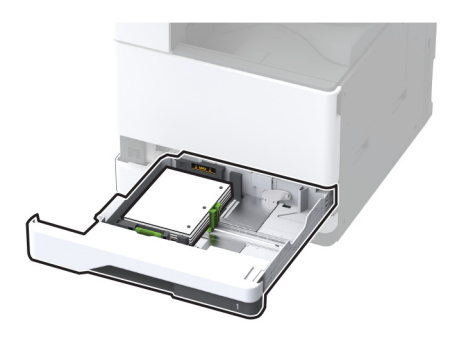

### Kaksipuolinen tulostus lyhyt reuna edellä

• Lisää kirjelomake tekstipuoli alaspäin niin, että otsake on lokeron vasenta reunaa kohti.

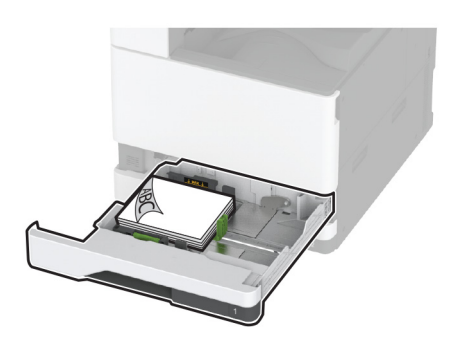

• Lisää rei'itetty paperi tekstipuoli alaspäin niin, että reiät ovat lokeron takareunaa vasten.

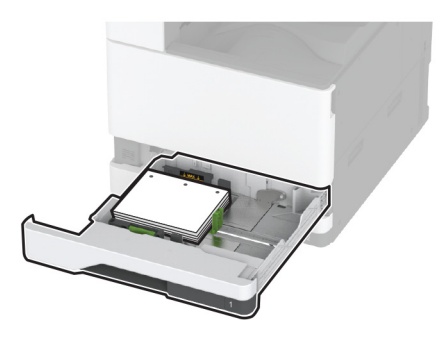

#### Huomautuksia:

- Älä liu'uta paperia lokeroon.
- Varmista, että sivuohjaimet ovat tiiviisti paperia vasten.
- Varmista, että pinon korkeus on paperin enimmäistäyttöosoittimen alapuolella. Ylitäyttö voi aiheuttaa tukoksia.

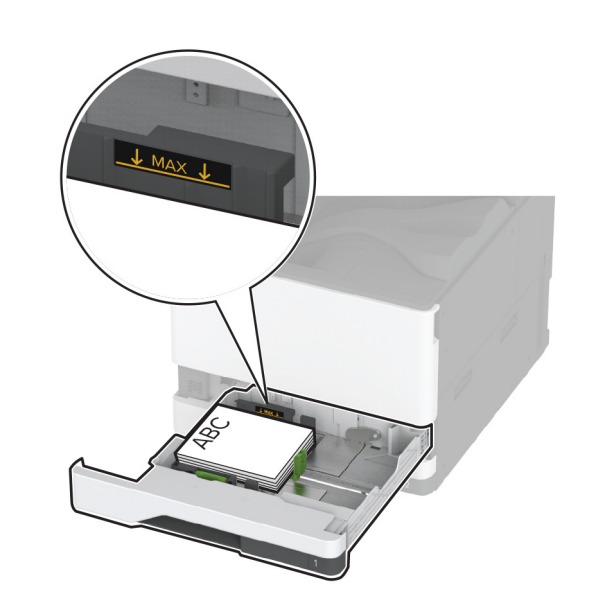

5 Aseta lokero tulostimeen.

Määritä tarvittaessa paperin koko ja laji vastaamaan lokerossa olevaa paperia.

**Huomautus:** Kun viimeistelijä on asennettu, kuvia kierretään tulostettaessa 180 astetta.

# Paperin lisääminen 2000 arkin kaksoislokeroon

HUOMIO – KAATUMISVAARA: Voit vähentää laitteen epävakauden riskiä lisäämällä jokaisen lokeron erikseen. Pidä kaikki muut alustat suljettuina, kunnes niitä tarvitaan.

1 Vedä lokero auki.

**Huomautus:** Älä vedä lokeroita ulos tulostamisen aikana, jotta vältät tukokset.

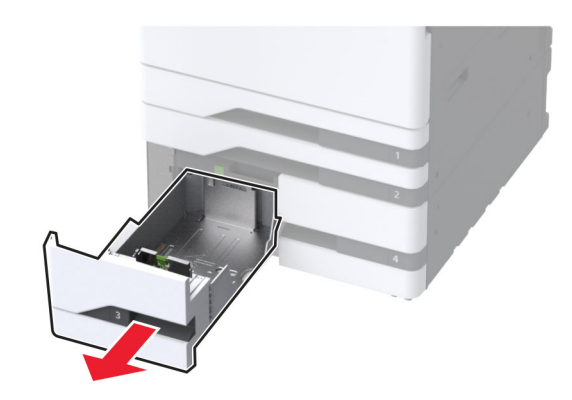

2 Säädä ohjaimet lisättävän paperin koon mukaan.

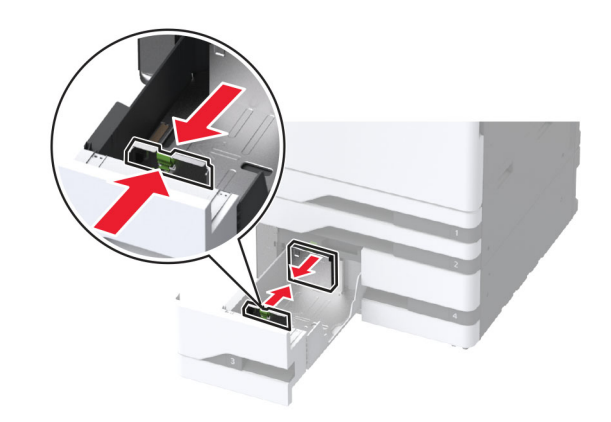

**3** Taivuta ja ilmasta paperipino ja suorista sen reunat, ennen kuin lisäät sen tulostimeen.

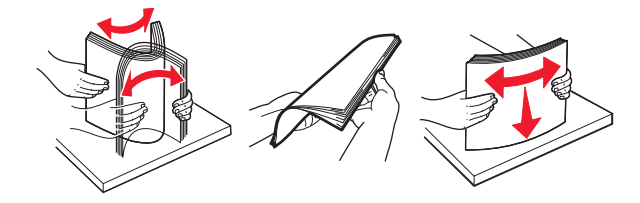

 Lisää paperipino tulostimeen tulostuspuoli ylöspäin.
 Kun lisäät kirjelomakkeita tai rei'itettyä paperia, tee jompikumpi seuraavista:

#### Yksipuolinen tulostus

• Lisää kirjelomake tekstipuoli ylöspäin niin, että otsake on lokeron takareunassa.

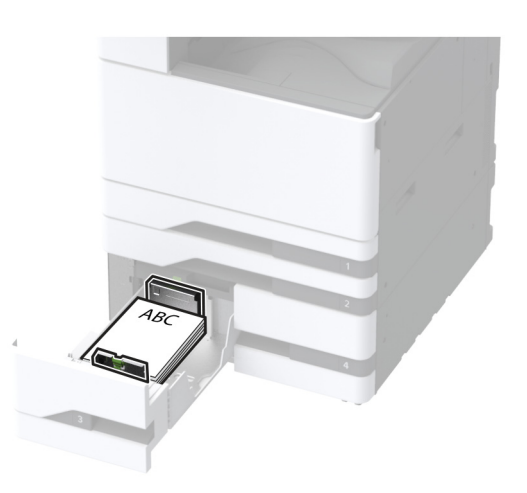

• Lisää rei'itetty paperi tekstipuoli ylöspäin niin, että reiät ovat lokeron vasenta reunaa vasten.

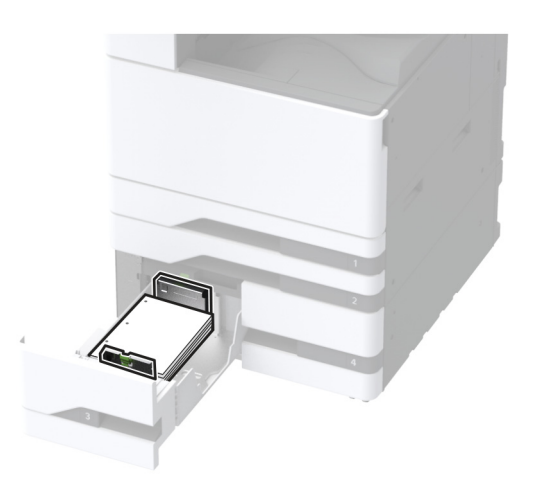

### Kaksipuolinen tulostus

• Lisää kirjelomake tekstipuoli alaspäin niin, että otsake on lokeron takareunassa.

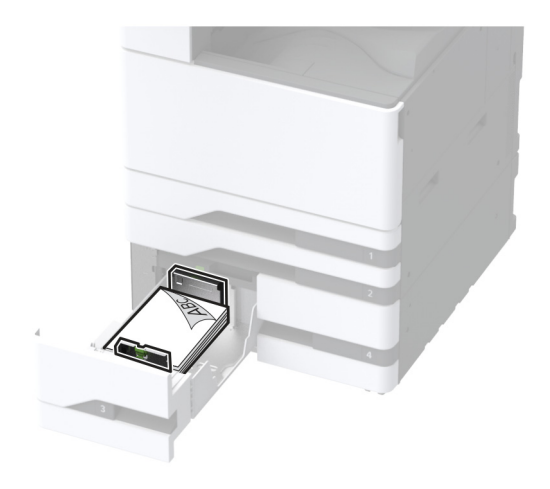

 Lisää rei'itetty paperi tekstipuoli alaspäin niin, että reiät ovat lokeron oikeaa reunaa vasten.

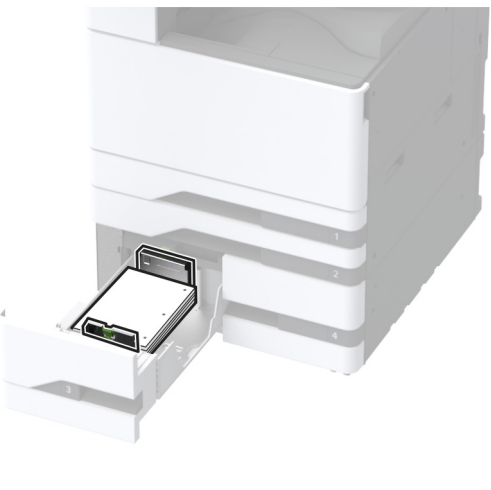

#### Huomautuksia:

- Älä liu'uta paperia lokeroon.
- Varmista, että pinon korkeus on paperin enimmäistäyttöosoittimen alapuolella. Ylitäyttö voi aiheuttaa tukoksia.

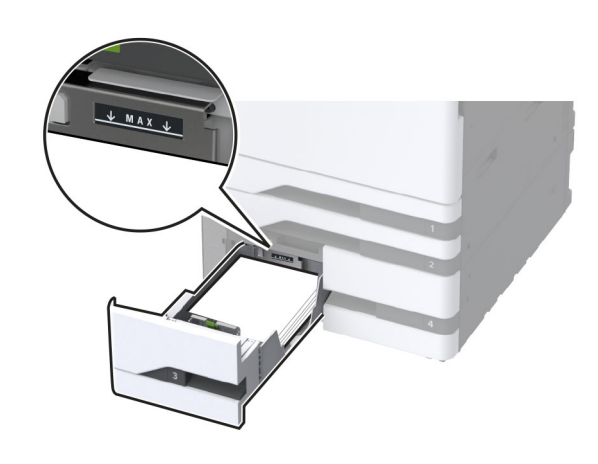

**5** Aseta lokero tulostimeen.

Määritä tarvittaessa paperin koko ja laji vastaamaan lokerossa olevaa paperia.

**Huomautus:** Kun viimeistelijä on asennettu, kuvia kierretään tulostettaessa 180 astetta.

# Paperin lisääminen 2000 arkin syöttölaitteeseen

HUOMIO – KAATUMISVAARA: Voit vähentää laitteen epävakauden riskiä lisäämällä jokaisen lokeron erikseen. Pidä kaikki muut alustat suljettuina, kunnes niitä tarvitaan.

1 Vedä lokero ulos ja avaa lokeron sivuluukku.

**Huomautus:** Älä vedä lokeroita ulos tulostamisen aikana, jotta vältät tukokset.

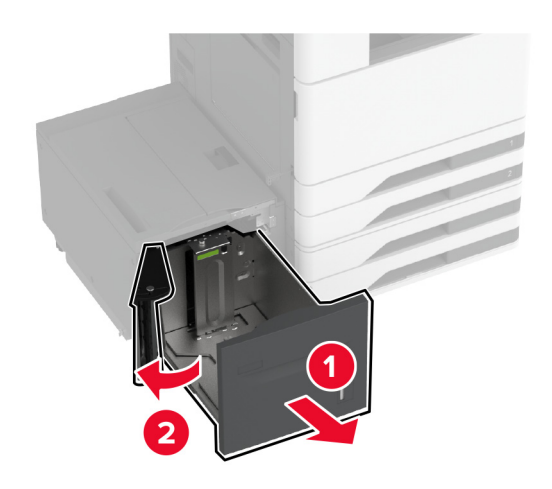

2 Säädä lokeron takaosassa olevaa ohjainta. Tee sama lokeron etuosassa.

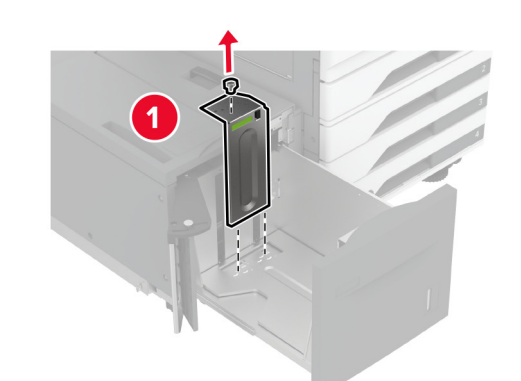

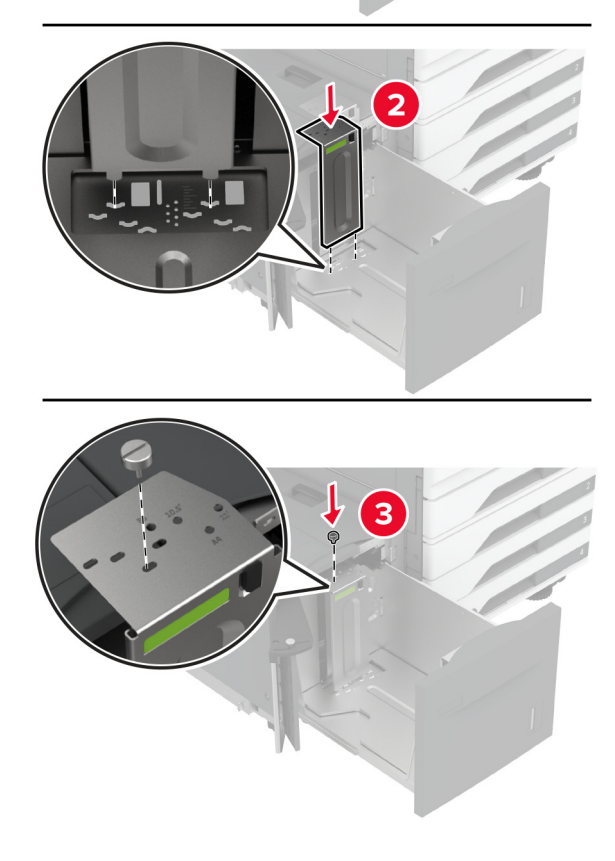

**3** Säädä lokeron sivuluukun vipua.

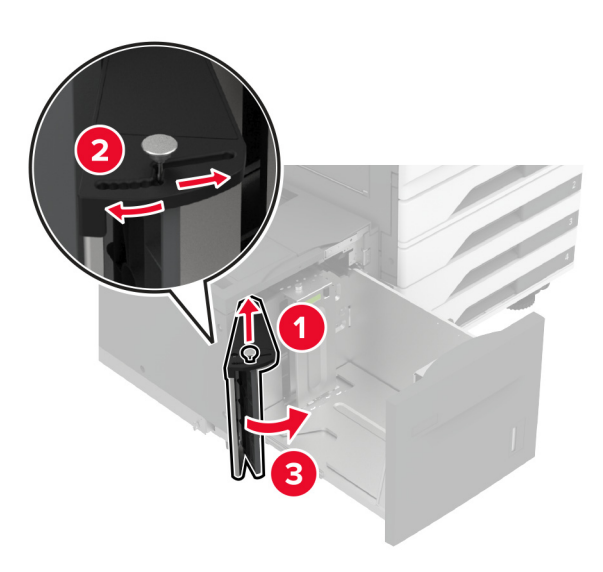

**4** Taivuta ja ilmasta paperipino ja suorista sen reunat, ennen kuin lisäät sen tulostimeen.

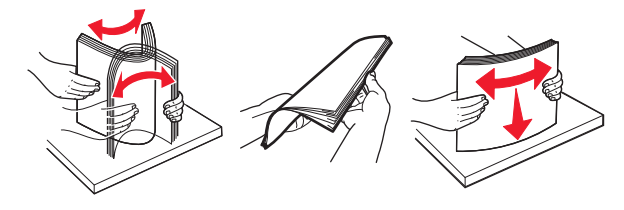

 5 Lisää paperipino tulostimeen tulostuspuoli ylöspäin.
 Kun lisäät kirjelomakkeita tai rei'itettyä paperia, tee jompikumpi seuraavista:

#### Yksipuolinen tulostus

• Lisää kirjelomake tekstipuoli alaspäin niin, että otsake on lokeron takareunassa.

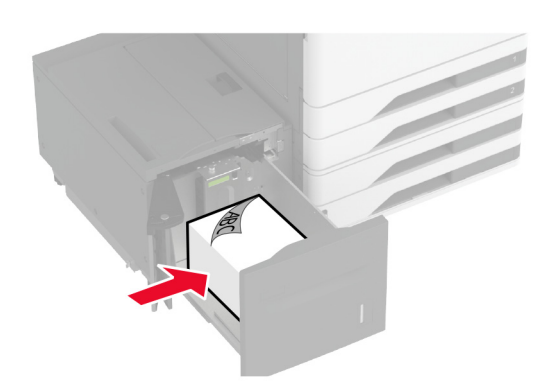

• Lisää rei'itetty paperi tekstipuoli alaspäin niin, että reiät ovat lokeron vasenta reunaa vasten.

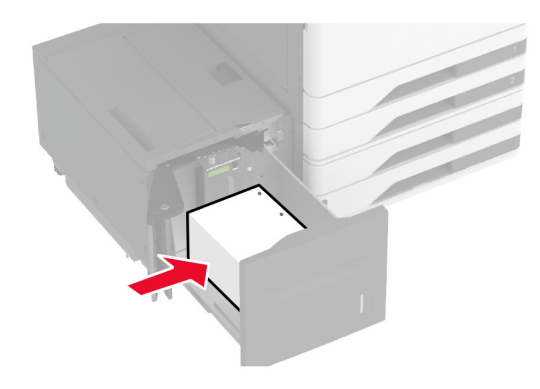

### Kaksipuolinen tulostus

• Lisää kirjelomake tekstipuoli ylöspäin niin, että otsake on lokeron takareunassa.

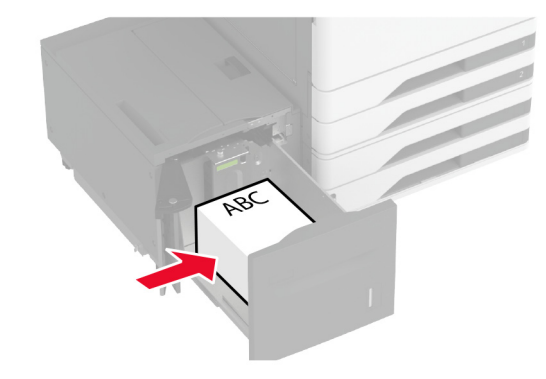

• Lisää rei'itetty paperi tekstipuoli ylöspäin niin, että reiät ovat lokeron vasenta reunaa vasten.

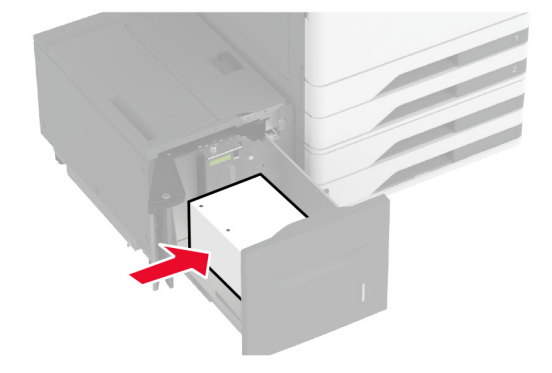

**Huomautus:** Varmista, että pinon korkeus on paperin enimmäistäyttöosoittimen alapuolella. Ylitäyttö voi aiheuttaa tukoksia.

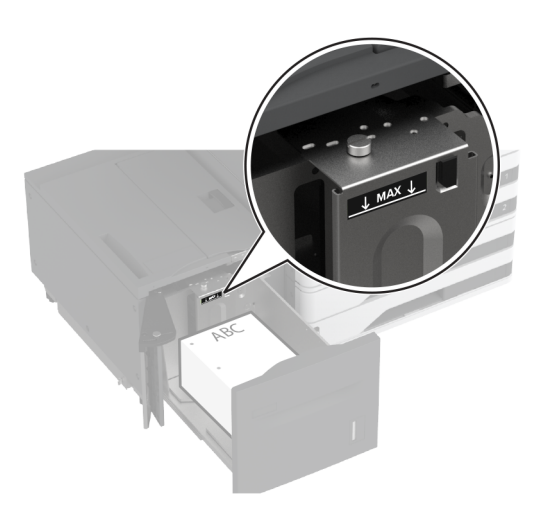

6 Sulje lokeron sivuluukku ja aseta lokero paikalleen.
 Määritä tarvittaessa paperin koko ja laji vastaamaan lokerossa olevaa paperia.

**Huomautus:** Kun viimeistelijä on asennettu, kuvia kierretään tulostettaessa 180 astetta.

## Kirjekuorilokeron täyttäminen

HUOMIO – KAATUMISVAARA: Voit vähentää laitteen epävakauden riskiä lisäämällä jokaisen lokeron erikseen. Pidä kaikki muut alustat suljettuina, kunnes niitä tarvitaan.

**1** Vedä kirjekuorilokero ulos.

Huomautus: Älä vedä lokeroita ulos tulostamisen aikana, jotta vältät tukokset.

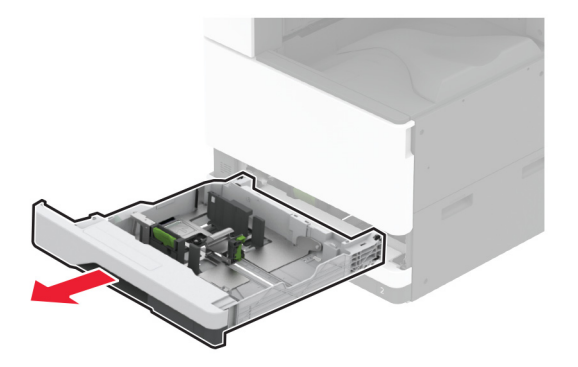

**2** Taivuta ja ilmasta kirjekuoripino ja suorista sen reunat ennen kuin lisäät sen tulostimeen.

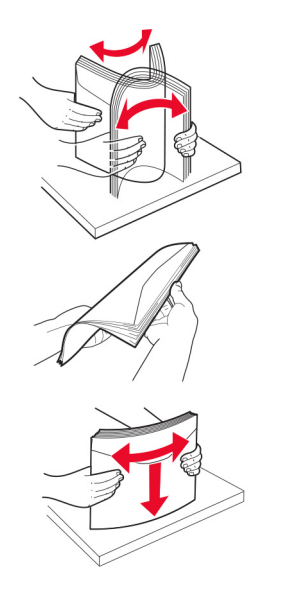

**3** Säädä ohjaimet lisättävien kirjekuorien koon mukaan.

**Huomautus:** Lokeron alaosan osoittimet helpottavat ohjainten asettamista.

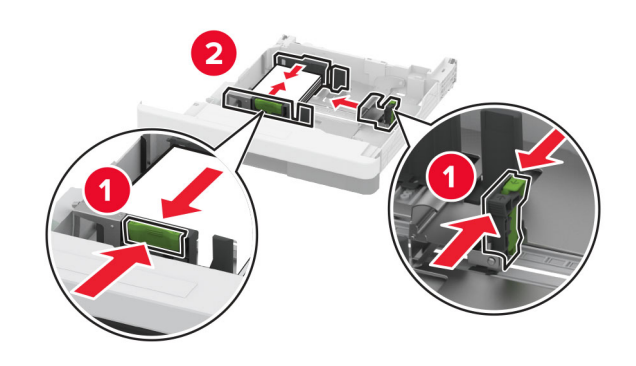

**4** Lisää kirjekuoret avautuva puoli alaspäin lokeron vasenta reunaa vasten.

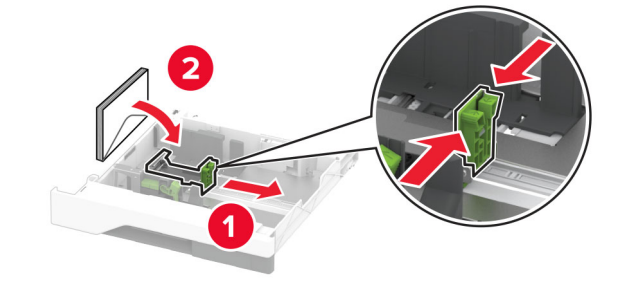

#### Huomautuksia:

- Varmista, että sivuohjaimet ovat tiiviisti kirjekuoria vasten.
- Varmista, että pinon korkeus on enimmäismäärän osoittimen alapuolella. Ylitäyttö voi aiheuttaa tukoksia.

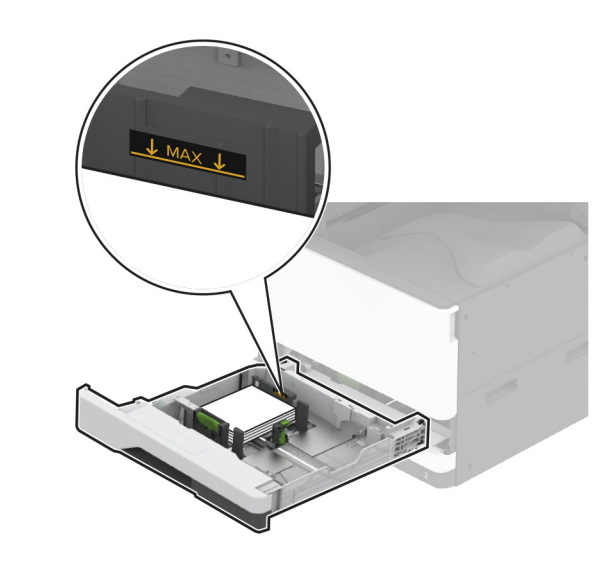

#### **5** Aseta lokero tulostimeen.

Määritä tarvittaessa paperin koko ja paperin laji vastaamaan lokerossa olevia kirjekuoria.

## Monisyöttölaitteen täyttö

**1** Avaa monisyöttölaite.

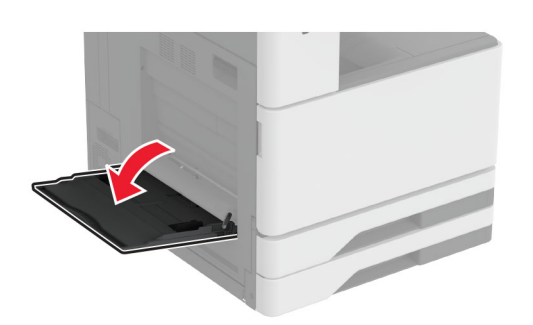

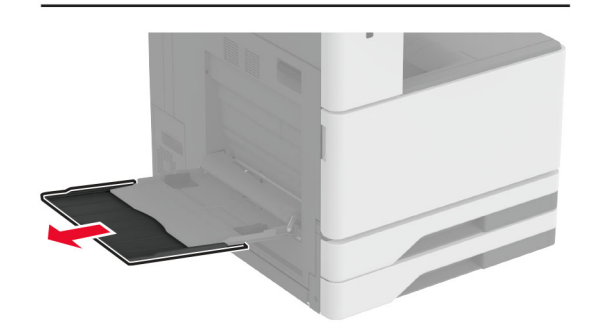

2 Säädä sivuohjaimet lisättävän paperin koon mukaan.

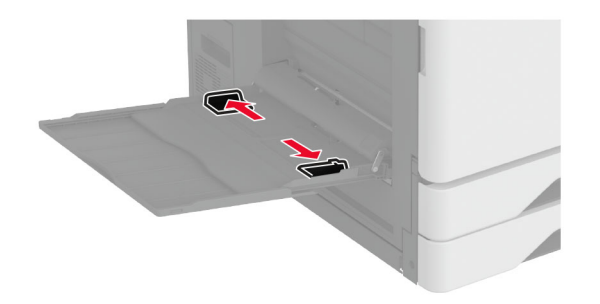

**3** Taivuta ja ilmasta paperipino ja suorista sen reunat, ennen kuin lisäät sen tulostimeen.

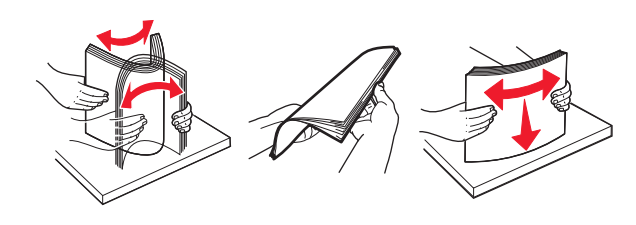

4 Aseta paperia.

**Huomautus:** Varmista, että sivuohjaimet ovat tiiviisti paperia vasten.

### Pitkä reuna edellä:

 Aseta kirjelomake yksipuolista tulostusta varten tulostuspuoli alaspäin arkin yläreuna kohti tulostimen takaosaa. Lisää rei'itetty paperi tekstipuoli alaspäin niin, että reiät ovat paperin oikeassa reunassa.

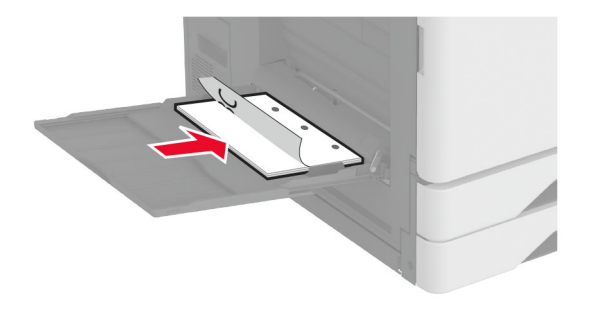

• Aseta kirjelomake kaksipuolista tulostusta varten tulostuspuoli ylöspäin arkin yläreuna kohti tulostimen takaosaa. Lisää rei'itetty paperi tekstipuoli ylöspäin niin, että reiät ovat paperin vasemmassa reunassa.

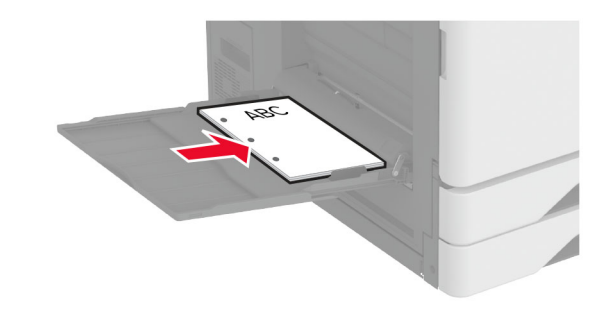

#### Lyhyt reuna edellä:

 Aseta kirjelomake yksipuolista tulostusta varten tulostuspuoli alaspäin niin, että arkin yläreuna on vasemmalla. Lisää rei'itetty paperi tekstipuoli alaspäin niin, että reiät ovat tulostimen etuosaa kohti.

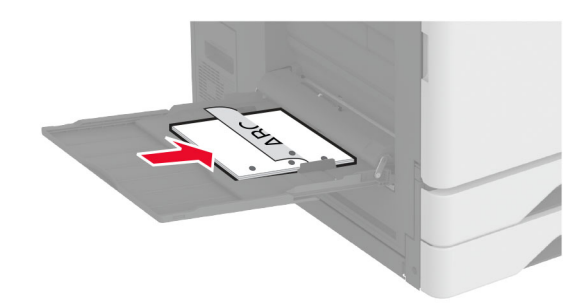

 Aseta kirjelomake kaksipuolista tulostusta varten tulostuspuoli ylöspäin niin, että arkin yläreuna on vasemmalla. Lisää rei'itetty paperi tekstipuoli ylöspäin niin, että reiät ovat tulostimen etuosaa kohti.

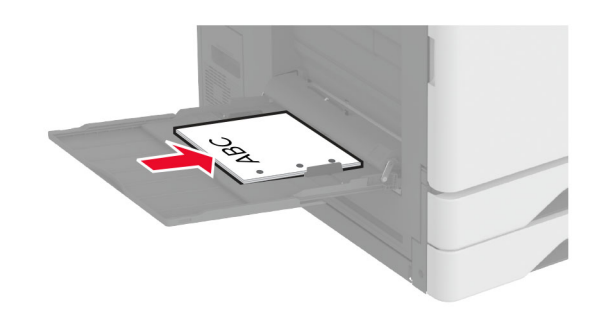

Huomautus: Kun viimeistelijä on asennettu, kuvia kierretään 180 astetta.

## Erikoismateriaalin koon ja lajin määrittäminen

Lokerot havaitsevat tavallisen paperin koon automaattisesti. Tee erikoismateriaaleille, kuten tarroille, korteille ja kirjekuorille, seuraavat toimet:

- 1 Valitse aloitusnäytössä Asetukset > Paperi > Lokeromääritys > Paperikoko/-laji > valitse paperilähde.
- 2 Määritä erikoismateriaalin koko ja laji.

## **Tulostinohjelmiston asentaminen**

#### Huomautuksia:

- Tulostinohjain sisältyy ohjelmiston asennuspakettiin.
- Jos käyttämässäsi Macintosh-tietokoneessa on macOSversio 10.7 tai uudempi, sinun ei tarvitse asentaa ohjainta, jotta voit tulostaa AirPrint-sertifioidulla tulostimella. Jos haluat käyttää mukautettuja tulostusominaisuuksia, lataa tulostinohjain.
- 1 Hanki ohjelmiston asennuspaketti.
  - Tulostimen mukana toimitetulla Ohjelmistot-levyllä.
  - Sivustostamme tai tulostimen ostopaikasta.
- 2 Käynnistä asennusohjelma ja seuraa tietokoneen näytön ohjeita.

## Laiteohjelmiston päivittäminen

Voit tehostaa tulostimen toimintaa päivittämällä tulostimen laiteohjelmiston säännöllisesti.

Lisätietoja laiteohjelmiston päivittämisestä antaa myyntiedustaja.

 Avaa selain ja kirjoita tulostimen IP-osoite selaimen osoitekenttään.

#### Huomautuksia:

- Tulostimen IP-osoite näkyy sen tulostimen päänäytössä. IP-osoite on neljä pisteillä erotettua numerosarjaa, kuten 123.123.123.123.
- Jos käytät välityspalvelinta, poista se tilapäisesti käytöstä, jotta verkkosivu latautuu oikein.
- 2 Valitse Asetukset > Laite > Päivitä laiteohjelmisto.

- 3 Valitse jompikumpi seuraavista:
  - Valitse Tarkista päivitykset > Hyväksyn, käynnistä päivitys.
  - Lataa flash-tiedosto.
    - a Selaa päivitystiedostoon.
    - b Valitse Lataa > Käynnistä.

## Tulostimien lisääminen tietokoneeseen

Tee jokin seuraavista: toimista ennen kuin aloitat:

- Liitä tulostin ja tietokone samaan verkkoon. Lisätietoja tulostimen liittämisestä verkkoon on kohdassa <u>"Tulostimen</u> <u>yhdistäminen verkkoon" sivulla 12</u>.
- Liitä tietokone tulostimeen. Lisätietoja on kohdassa "Tietokoneen yhdistäminen tulostimeen" sivulla 13.
- Kytke tulostin tietokoneeseen USB-kaapelilla. Lisätietoja on kohdassa <u>"Kaapeleiden kytkeminen" sivulla 2</u>.

Huomautus: USB-kaapeli myydään erikseen.

#### Windows-käyttäjät:

**1** Asenna tulostinohjain.

**Huomautus:** Lisätietoja on kohdassa <u>"Tulostinohjelmiston</u> asentaminen" sivulla 12.

- 2 Avaa Tulostimet ja skannerit ja valitse Lisää tulostin tai skanneri.
- 3 Tee tulostimen mallin mukaan jokin seuraavista toimenpiteistä:
  - Valitse tulostin luettelosta ja sitten Lisää laite.
  - Valitse Näytä Wi-Fi Direct -tulostimet, valitse tulostin ja sitten Lisää laite.
  - Valitse Haluamani tulostin ei ole luettelossa ja tee sitten Lisää tulostin -ikkunassa jokin seuraavista toimenpiteistä:
    - a Valitse Lisää tulostin TCP/IP-osoitetta tai isäntänimeä käyttämällä ja valitse sitten Seuraava.
    - **b** Kirjoita Isäntänimi tai IP-osoite -kenttään tulostimen IPosoite ja valitse sitten **Seuraava**.

#### Huomautuksia:

- Tulostimen IP-osoite näkyy sen tulostimen päänäytössä. IP-osoite on neljä pisteillä erotettua numerosarjaa, kuten 123.123.123.123.
- Jos käytät välityspalvelinta, poista se tilapäisesti käytöstä, jotta verkkosivu latautuu oikein.
- c Valitse tulostinohjain ja sitten Seuraava.

- d Valitse Käytä asennettua tulostinohjainta (suositus) ja sitten Seuraava.
- e Kirjoita tulostimen nimi ja valitse Seuraava.
- f Valitse tulostimen jakoasetus ja sitten Seuraava.
- g Valitse Valmis.

#### Macintosh-käyttäjät:

- 1 Valitse tietokoneessa Tulostimet ja skannerit.
- 2 Valitse 🕂 ja sitten tulostin.
- 3 Valitse Käytä-valikosta tulostinohjain.

#### Huomautuksia:

- Valitse Macintosh-tulostinohjaimen käyttöä varten joko AirPrint tai Secure AirPrint.
- Jos haluat käyttää mukautettuja tulostusominaisuuksia, valitse valmistajan tulostinohjain. Ohjaimen asennusohjeet ovat kohdassa <u>"Tulostinohjelmiston</u> <u>asentaminen" sivulla 12.</u>
- 4 Lisää tulostin.

## Tulostimen yhdistäminen verkkoon

Varmista, että Aktiivinen sovitin -asetuksena on Automaattinen. Valitse aloitusnäytössä **Asetukset** > **Verkko/portit** > **Verkon esittely** > **Aktiivinen sovitin**.

- 1 Valitse aloitusnäytössä Asetukset > Verkko/portit > Langaton > Määritä tulostimen ohjauspaneelissa > Valitse verkko.
- 2 Valitse Wi-Fi-verkko ja kirjoita verkon salasana.

**Huomautus:** Wi-Fi-verkko-yhteensopivien tulostinmallien alkumäärityksessä tulee näyttöön Wi-Fi-verkon määrityskehote.

## Wi-Fi Directin määrittäminen

Wi-Fi Direct<sup>\*</sup> on Wi-Fi-pohjainen vertaistekniikka, jonka avulla langattomat laitteet voivat muodostaa suoran yhteyden Wi-Fi Direct -toimintoa tukevaan tulostimeen ilman tukiasemaa (langatonta reititintä).

- 1 Valitse aloitusnäytössä Asetukset > Verkko/portit > Wi-Fi Direct.
- 2 Määritä asetukset.
  - Ota käyttöön Wi-Fi Direct: määrittää tulostimen käyttämään omaa Wi-Fi Direct -verkkoaan.

- Wi-Fi Direct -nimi: määrittää Wi-Fi Direct -verkolle nimen.
- Wi-Fi Direct -salasana: määrittää salasanan langatonta suojausta varten käytettäessä vertaisverkkoyhteyttä.
- Näytä salasana asetussivulla: näyttää salasanan verkkoasetussivulla.
- Hyväksy painonäppäinpyynnöt automaattisesti: sallii tulostimen hyväksyä yhteyspyynnöt automaattisesti.

**Huomautus:** Painonäppäinpyyntöjen automaattinen hyväksyntä ei ole suojattua.

#### Huomautuksia:

- Wi-Fi Direct -verkkosalasana ei näy oletusarvoisesti tulostimen näytössä. Näytä salasana ottamalla käyttöön salasanan katsomiskuvake. Valitse aloitusnäytössä Asetukset > Suojaus > Muut > Ota käyttöön salasanan/PIN-koodin paljastus.
- Jos haluat tietää Wi-Fi Direct -verkon salasanan näyttämättä sitä tulostimen näytössä, valitse aloitusnäytössä Asetukset > Raportit > Verkko > Verkkoasetussivu.

# Tietokoneen yhdistäminen tulostimeen

Tietokone on helppo yhdistää tulostimeen Wi-Fi Direct toiminnolla. Lisätietoja on kohdassa <u>"Wi-Fi Directin määrittäminen"</u> sivulla 12.

#### Windows-käyttäjät:

- 1 Avaa Tulostimet ja skannerit ja valitse Lisää tulostin tai skanneri.
- 2 Valitse Näytä Wi-Fi Direct -tulostimet ja valitse tulostimen Wi-Fi Direct -nimi.
- **3** Huomioi tulostimen kahdeksannumeroinen PIN-koodi tulostimen näytössä.
- 4 Kirjoita PIN-koodi tietokoneella.

**Huomautus:** Jos tulostinohjainta ei ole asennettu, Windows lataa asianmukaisen ohjaimen.

#### Macintosh-käyttäjät:

**1** Valitse langaton kuvake ja valitse tulostimen Wi-Fi Direct -nimi.

**Huomautus:** Merkkijono DIRECT-xy (jossa x ja y ovat kaksi satunnaista merkkiä) lisätään Wi-Fi Direct -nimen eteen.

2 Kirjoita Wi-Fi Direct -salasana.

**Huomautus:** Siirrä tietokone takaisin aiempaan verkkoon, kun olet katkaissut sen yhteyden Wi-Fi Direct -verkkoon.

## Mobiililaitteen liittäminen tulostimeen

Varmista ennen mobiililaitteen yhdistämistä, että Wi-Fi Direct on määritetty. Lisätietoja on kohdassa <u>"Wi-Fi Directin määrittäminen"</u> sivulla 12.

#### Wi-Fi Direct -toiminnon käyttäminen

Huomautus: Nämä ohjeet koskevat vain Android-mobiililaitteita.

- 1 Siirry mobiililaitteessa Asetukset-valikkoon.
- 2 Ota käyttöön Wi-Fi ja valitse Wi-Fi Direct.
- **3** Valitse tulostimen Wi-Fi Direct -nimi.
- 4 Vahvista yhteys tulostimen ohjauspaneelissa.

#### Wi-Fi-yhteyden muodostaminen

- 1 Siirry mobiililaitteessa Asetukset-valikkoon.
- 2 Valitse Wi-Fi ja sitten tulostimen Wi-Fi Direct -nimi.

**Huomautus:** Merkkijono DIRECT-xy (jossa x ja y ovat kaksi satunnaista merkkiä) lisätään Wi-Fi Direct -nimen eteen.

**3** Kirjoita Wi-Fi Direct -salasana.

## Tukosten poistaminen

## Tukoksen sijainnin tunnistaminen

#### Huomautuksia:

- Kun Tukosavustaja-asetuksena on Käytössä, tulostin tyhjentää tyhjät tai osittain tulostetut sivut, kun juuttunut sivu on poistettu. Tarkista tyhjät sivut tulosteista.
- Kun Tukosselvitys-asetuksena on Käytössä tai Automaattinen, tulostin tulostaa juuttuneet sivut uudelleen.

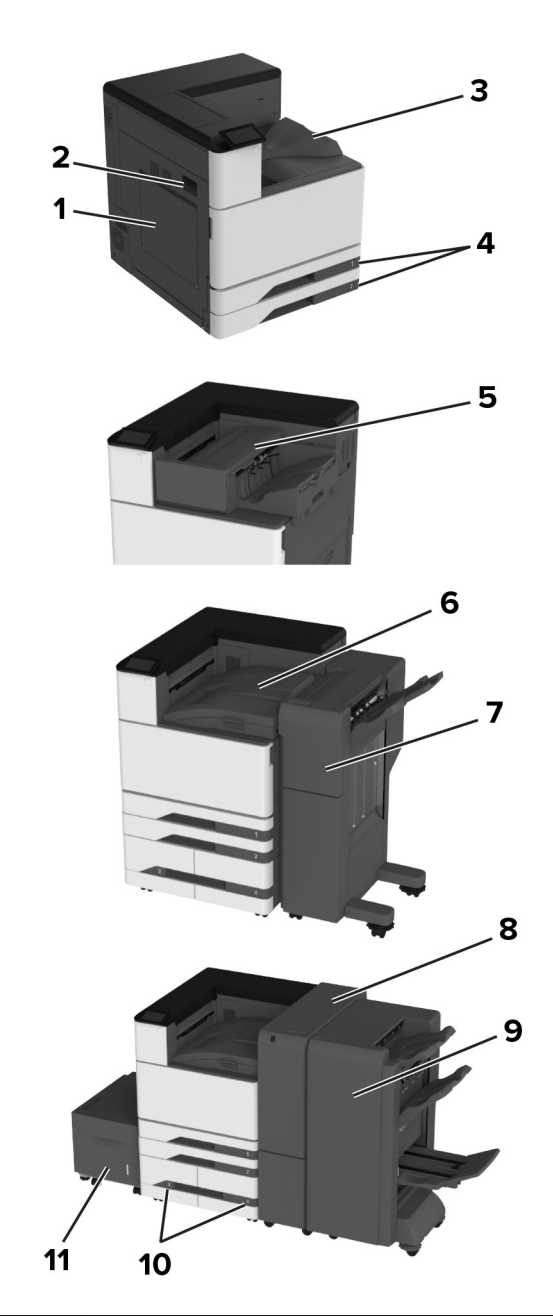

|   | Tukosten sijainnit    |  |
|---|-----------------------|--|
| 1 | Monikäyttösyöttöaukko |  |
| 2 | Luukku A              |  |

|    | Tukosten sijainnit                            |  |
|----|-----------------------------------------------|--|
| 3  | Vakioalusta                                   |  |
| 4  | Vakiolokerot                                  |  |
| 5  | Nidonnan viimeistelijä                        |  |
| 6  | Paperinsiirto                                 |  |
| 7  | Nidonnan ja rei'ityksen viimeistelijä         |  |
| 8  | Kolmeen osaan taiton / Z-taiton viimeistelijä |  |
| 9  | Vihkoviimeistelijä                            |  |
| 10 | Valinnaiset lokerot                           |  |
| 11 | 2000 arkin lokero                             |  |

## Paperitukos vakiolokerossa

**1** Avaa luukku A.

HUOMIO – KUUMA PINTA: Tulostimen sisäosat voivat olla kuumat. Voit välttää palovammoja koskettamalla osia vasta, kun niiden pinta on jäähtynyt.

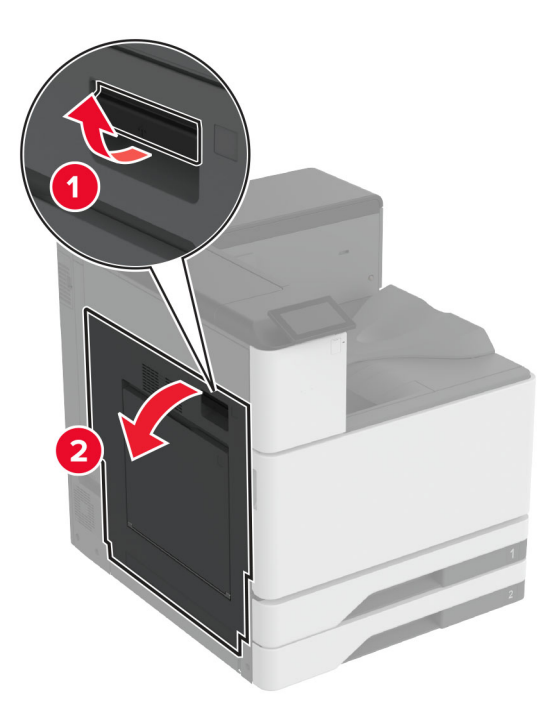

**2** Poista juuttunut paperi.

Huomautus: Varmista, että poistat kaikki paperinpalat.

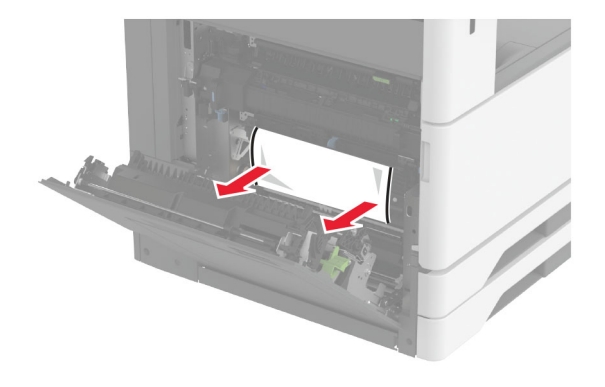

**3** Vedä vakiolokero ulos.

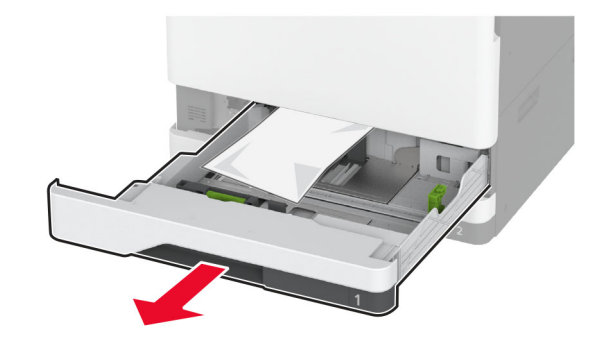

**4** Poista juuttunut paperi.

Huomautus: Varmista, että poistat kaikki paperinpalat.

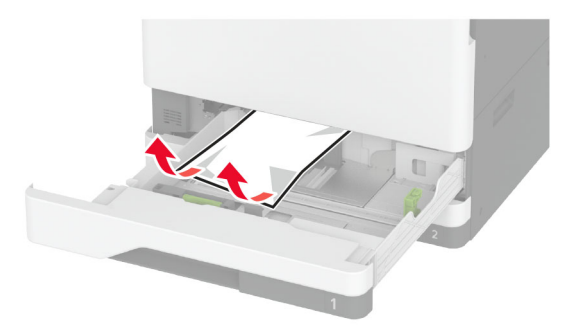

5 Aseta lokero paikalleen ja sulje luukku A.

## Paperitukos valinnaisissa lokeroissa

**1** Avaa luukku B.

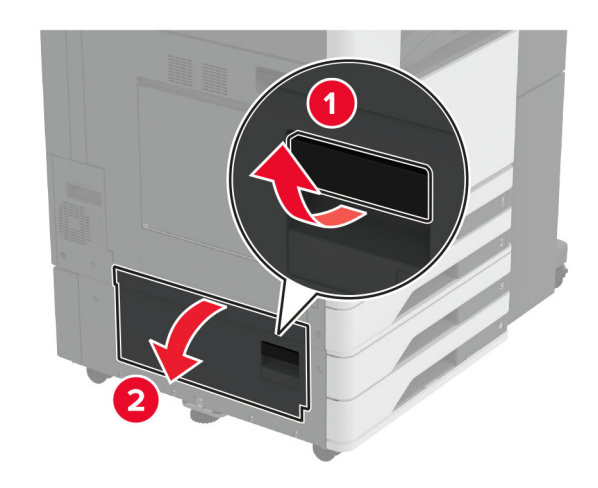

2 Poista juuttunut paperi.

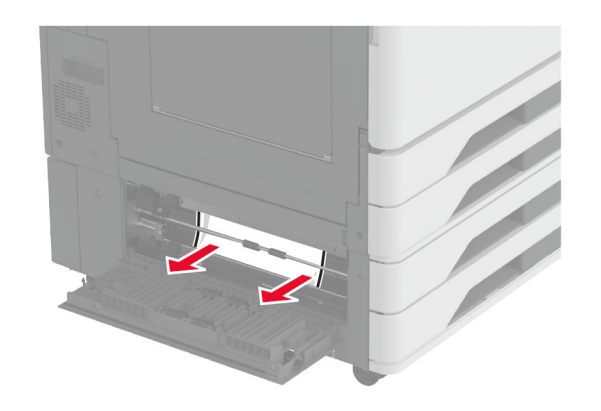

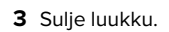

Vedä valinnainen 520 arkin lokero tai 2000 arkin kaksoislokero ulos.

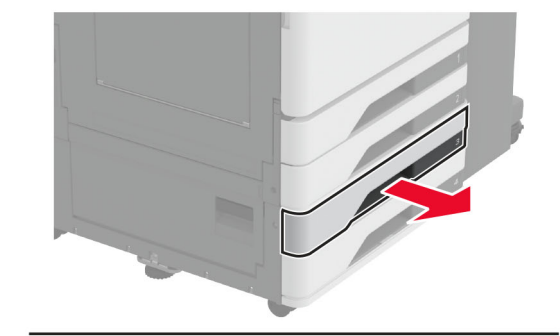

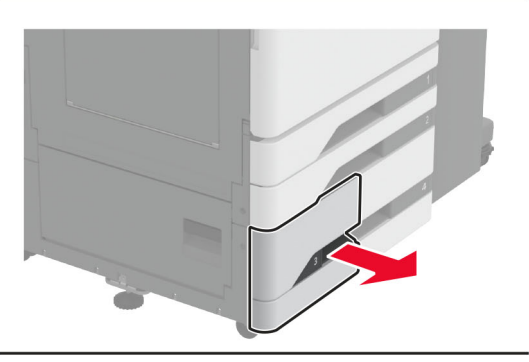

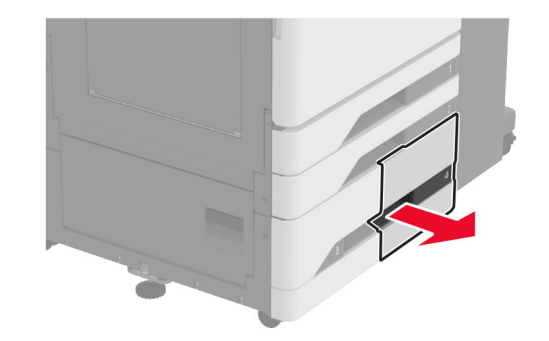

Poista juuttunut paperi.

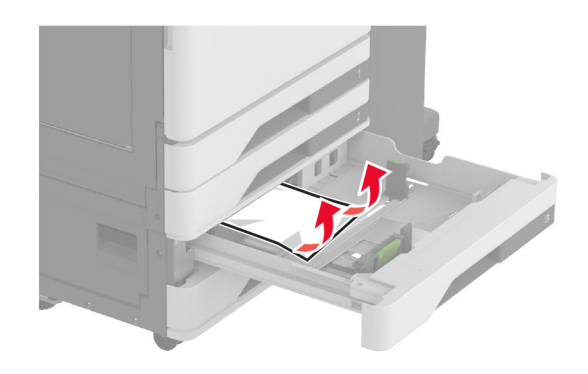

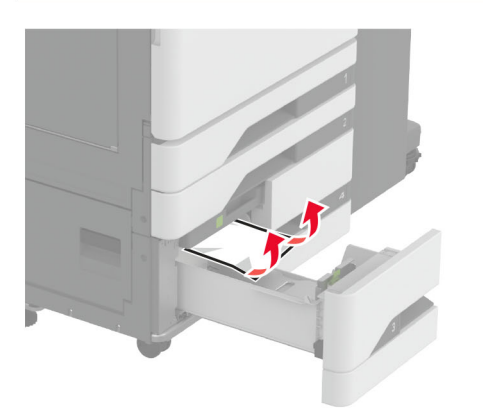

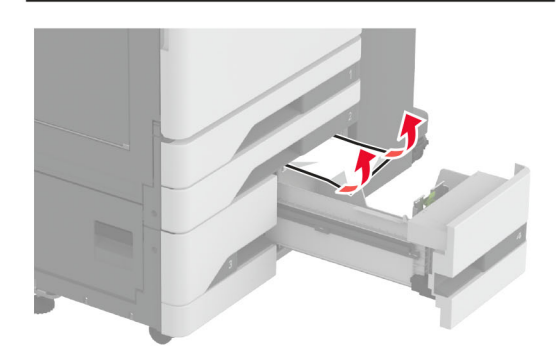

6 Vedä kaksoislokeroissa kahva C ulos ja avaa sitten sisäkansi.

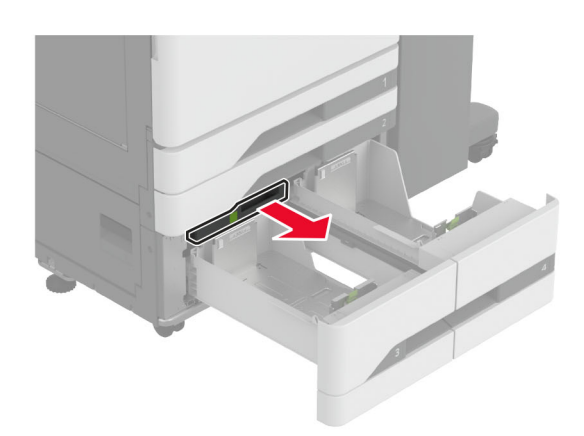

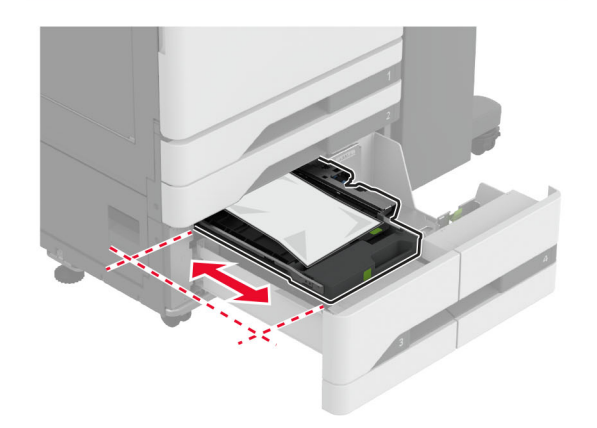

**7** Poista juuttunut paperi.

Huomautus: Varmista, että poistat kaikki paperinpalat.

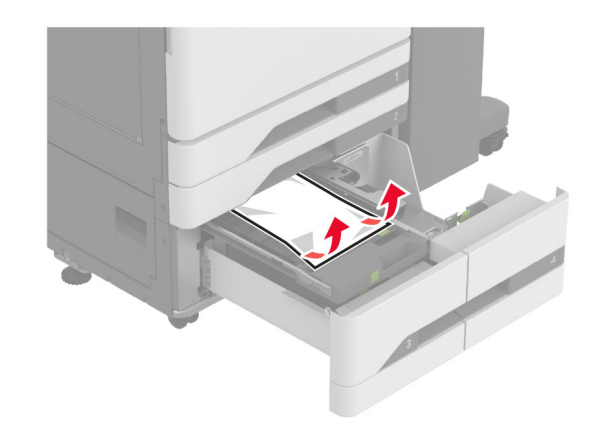

- 8 Sulje kansi ja aseta kahva C paikalleen.
- 9 Aseta lokero tulostimeen.

## Paperitukos monisyöttölaitteessa

Poista juuttunut paperi.

Huomautus: Varmista, että poistat kaikki paperinpalat.

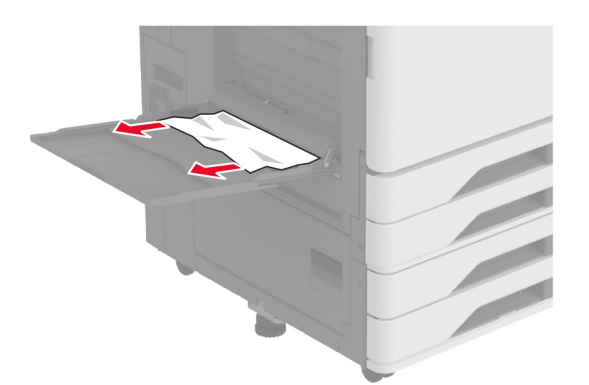

## Paperitukos 2000 arkin lokerossa

**1** Siirrä lokeroa vasemmalle.

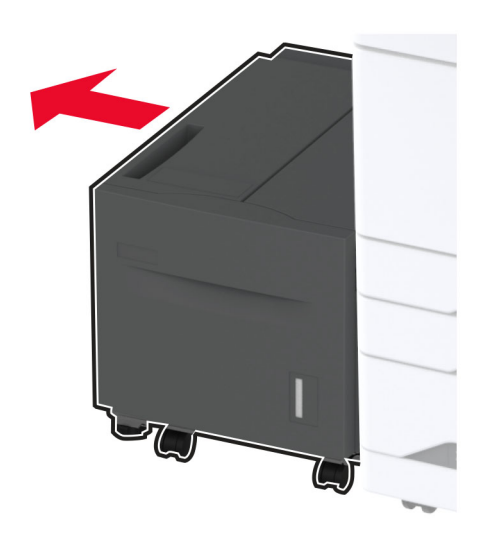

**2** Avaa luukku J ja poista juuttunut paperi.

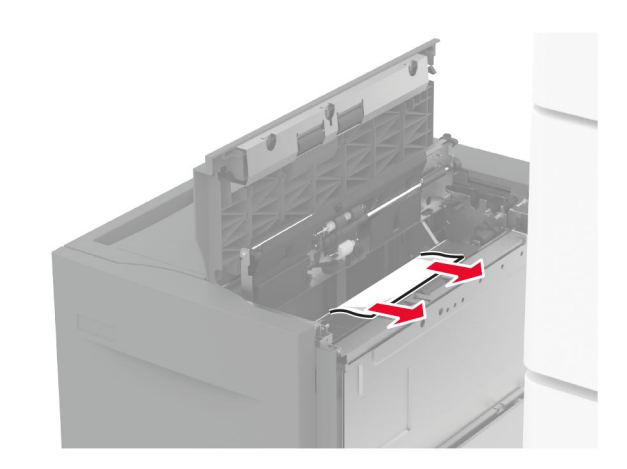

- **3** Sulje luukku ja työnnä sitten lokero takaisin paikalleen.
- 4 Vedä lokeron sisäosa ulos ja poista juuttunut paperi.

Huomautus: Varmista, että poistat kaikki paperinpalat.

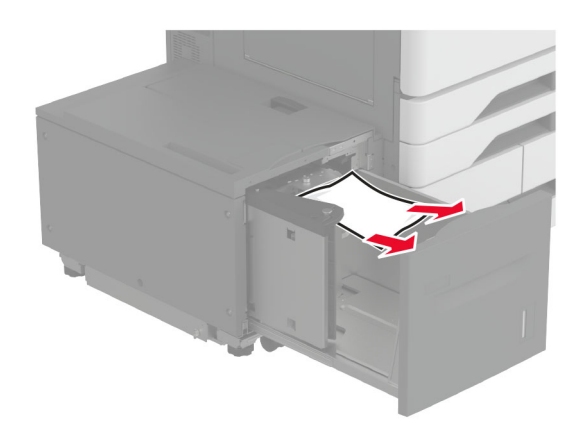

**5** Työnnä lokeron sisäosa takaisin paikoilleen.

## Paperitukos luukussa A

**1** Avaa luukku A.

HUOMIO – KUUMA PINTA: Tulostimen sisäosat voivat olla kuumat. Voit välttää palovammoja koskettamalla osia vasta, kun niiden pinta on jäähtynyt.

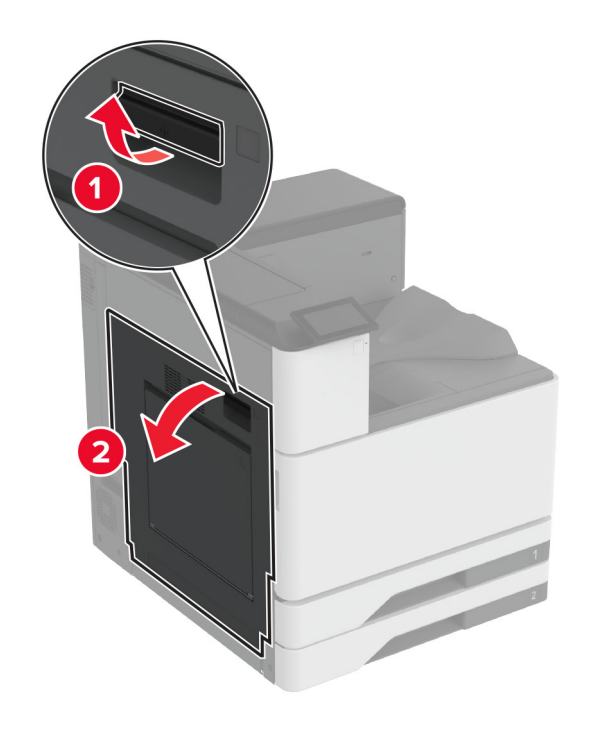

**2** Poista juuttunut paperi.

Huomautus: Varmista, että poistat kaikki paperinpalat.

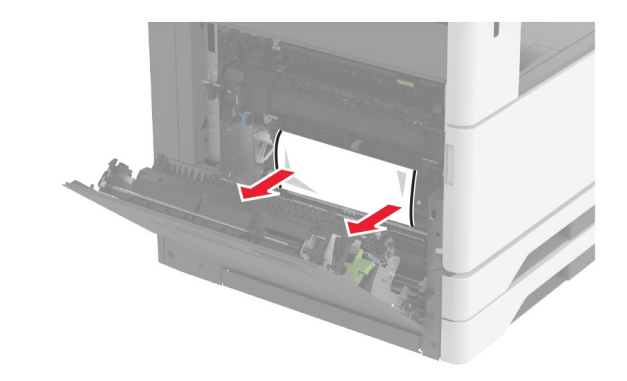

**3** Avaa luukku A2 ja poista juuttunut paperi.

Huomautus: Varmista, että poistat kaikki paperinpalat.

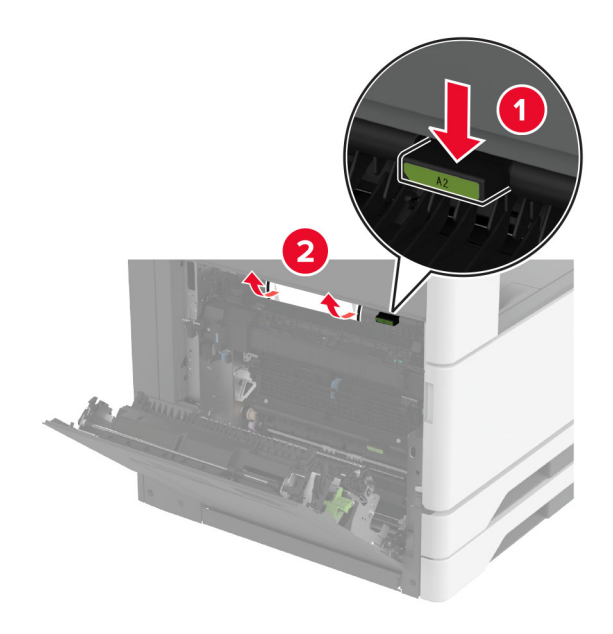

4 Nosta luukku A3.

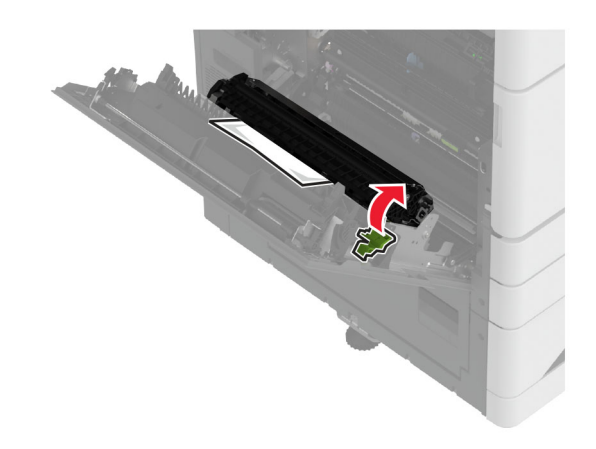

**5** Poista juuttunut paperi.

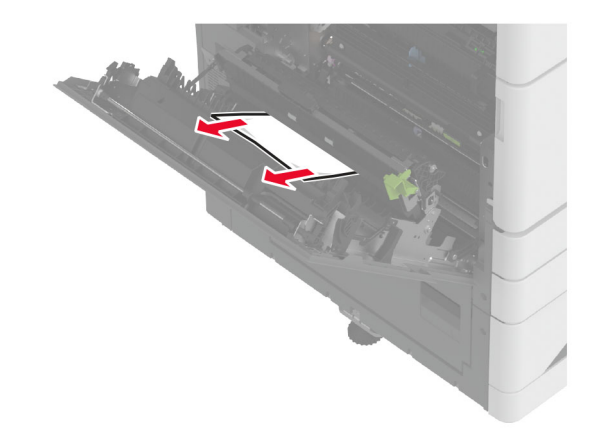

6 Sulje luukut A2 ja A tässä järjestyksessä.

## Paperitukos vakiolokerossa

**1** Avaa luukku A.

HUOMIO – KUUMA PINTA: Tulostimen sisäosat voivat olla kuumat. Voit välttää palovammoja koskettamalla osia vasta, kun niiden pinta on jäähtynyt.

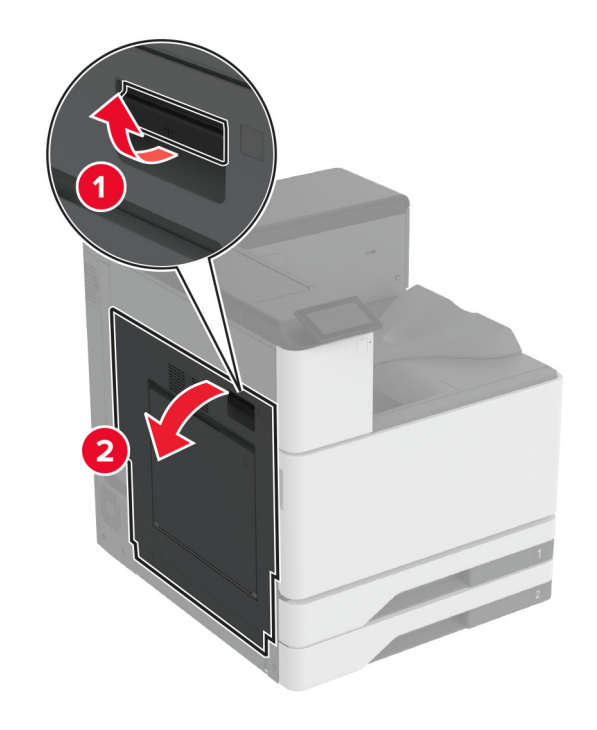

**2** Avaa luukku A2 ja poista juuttunut paperi.

Huomautus: Varmista, että poistat kaikki paperinpalat.

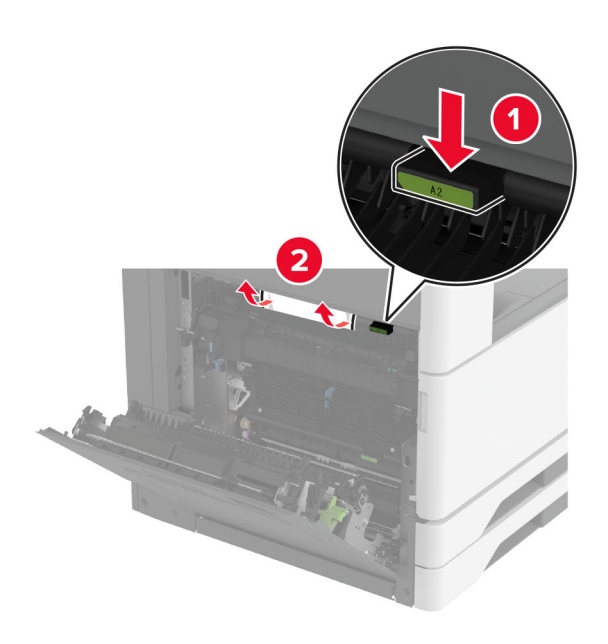

- **3** Sulje luukut A2 ja A tässä järjestyksessä.
- 4 Poista juuttunut paperi vakioalustalta.

Huomautus: Varmista, että poistat kaikki paperinpalat.

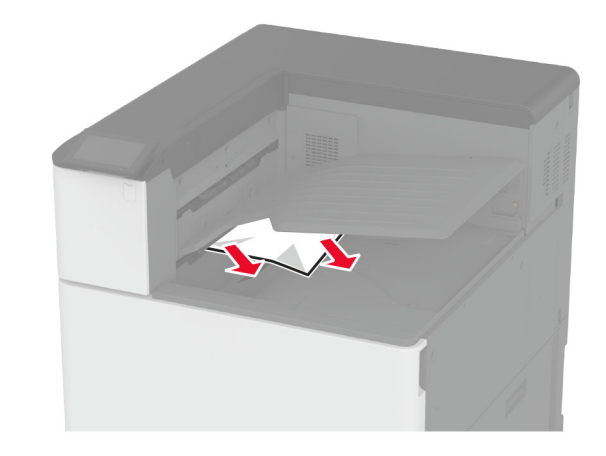

Paperitukos nidonnan viimeistelijässä

**1** Avaa luukku A.

HUOMIO – KUUMA PINTA: Tulostimen sisäosat voivat olla kuumat. Voit välttää palovammoja koskettamalla osia vasta, kun niiden pinta on jäähtynyt.

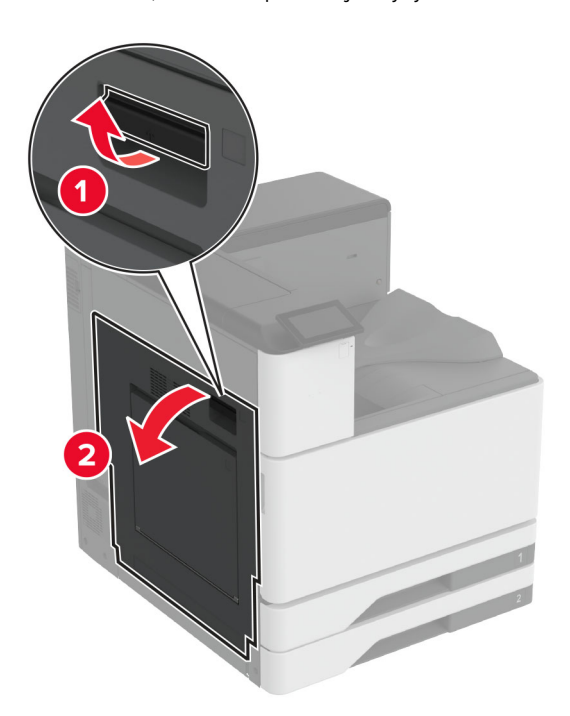

2 Avaa luukku A2 ja poista juuttunut paperi.

Huomautus: Varmista, että poistat kaikki paperinpalat.

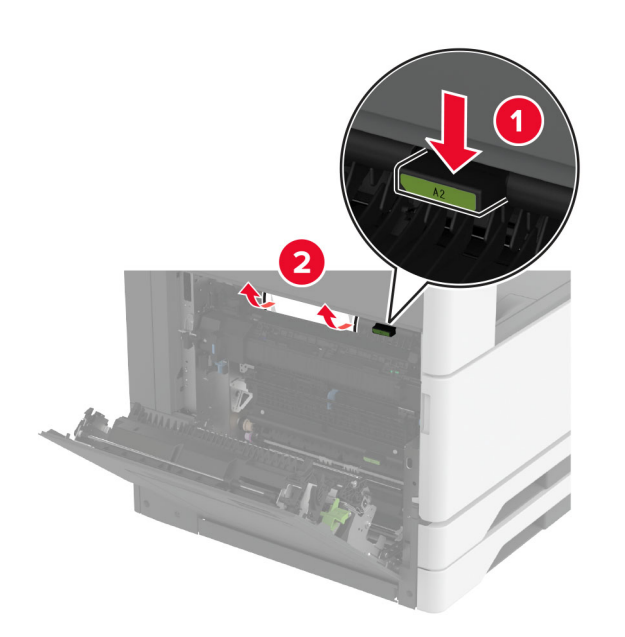

- **3** Sulje luukut A2 ja A tässä järjestyksessä.
- **4** Avaa viimeistelijän yläkansi ja poista juuttunut paperi.
  - Huomautus: Varmista, että poistat kaikki paperinpalat.

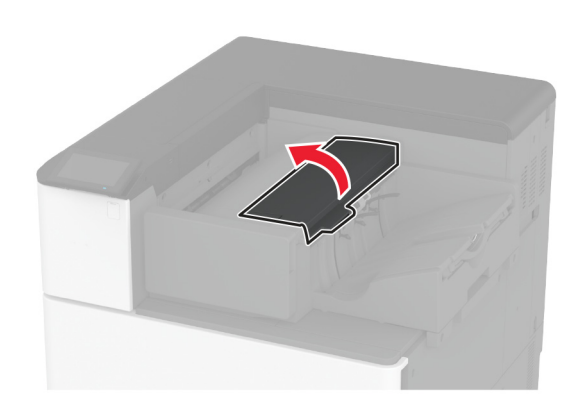

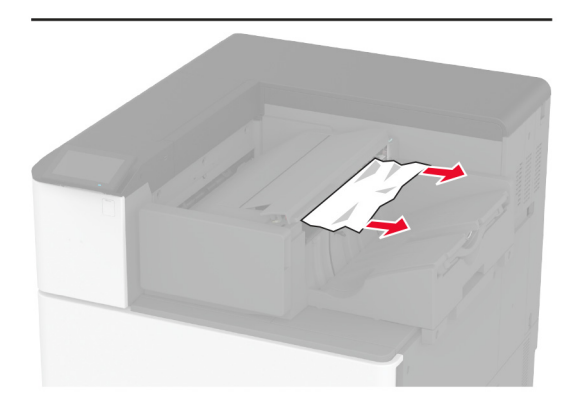

- 5 Sulje kansi.
- **6** Avaa viimeistelijän etukansi, käännä viimeistelijän nuppia ja poista juuttunut paperi.

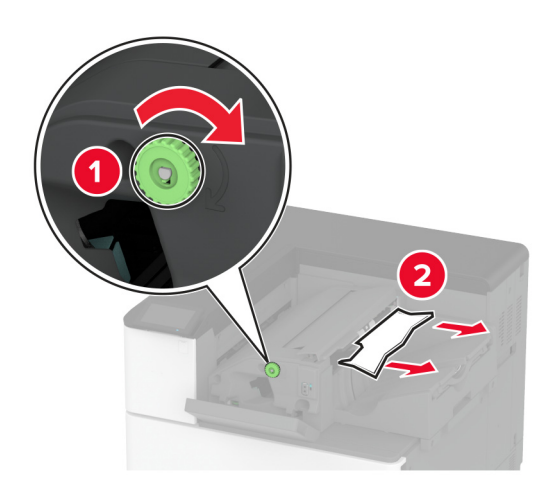

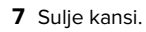

## Paperitukos nidonnan tai rei'ityksen viimeistelijässä

## **1** Avaa luukku A.

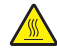

HUOMIO – KUUMA PINTA: Tulostimen sisäosat voivat olla kuumat. Voit välttää palovammoja koskettamalla osia vasta, kun niiden pinta on jäähtynyt.

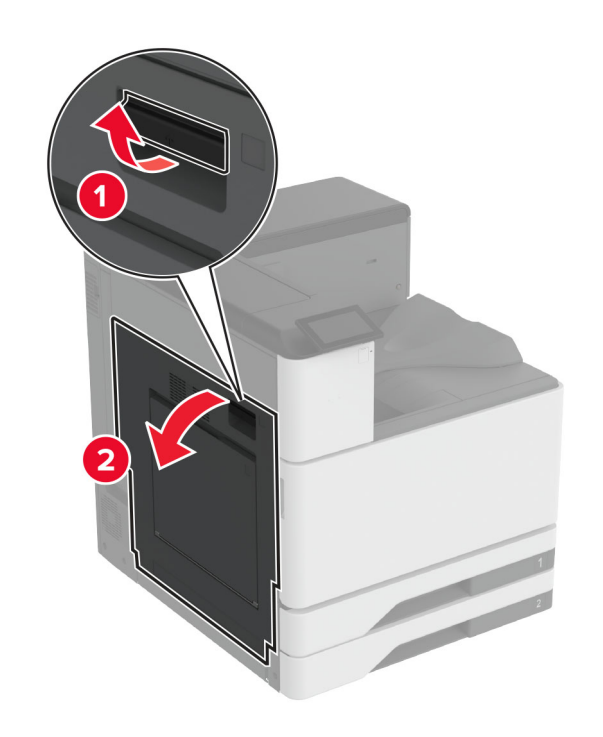

**2** Avaa luukku A1 ja poista juuttunut paperi.

Huomautus: Varmista, että poistat kaikki paperinpalat.

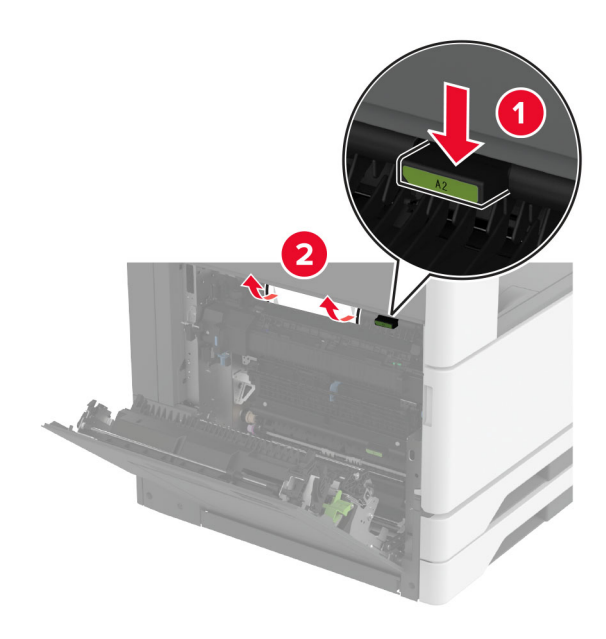

- **3** Sulje luukut A1 ja A tässä järjestyksessä.
- 4 Nosta paperin siirtoyksikön kansi F ja poista juuttunut paperi.

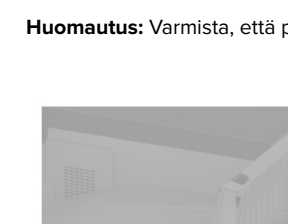

## Paperitukos kolmeen osaan taiton / Ztaiton viimeistelijässä

**1** Avaa luukku A.

HUOMIO – KUUMA PINTA: Tulostimen sisäosat voivat olla kuumat. Voit välttää palovammoja koskettamalla osia vasta, kun niiden pinta on jäähtynyt.

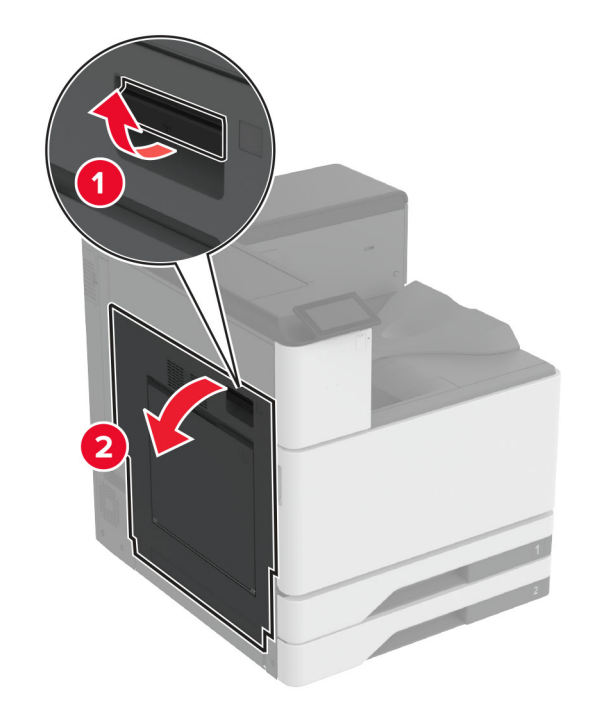

**2** Avaa luukku A1 ja poista juuttunut paperi.

Huomautus: Varmista, että poistat kaikki paperinpalat.

6 Vedä nidonnan ja rei'ityksen viimeistelijän vipua ja nosta kansi.

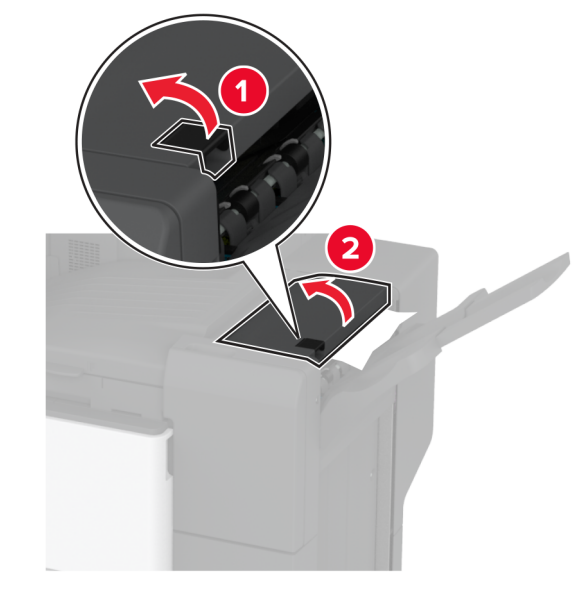

**7** Poista juuttunut paperi.

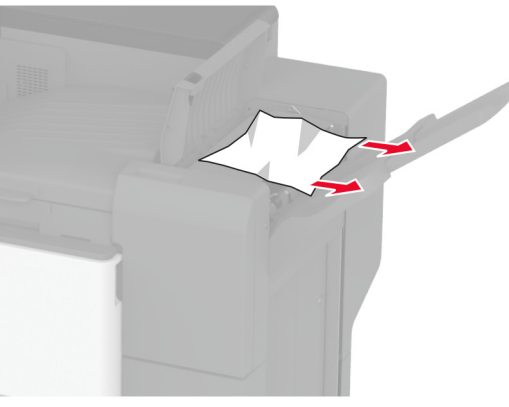

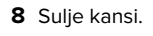

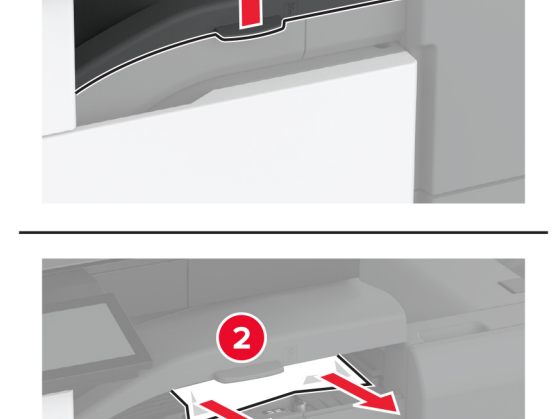

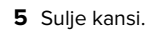

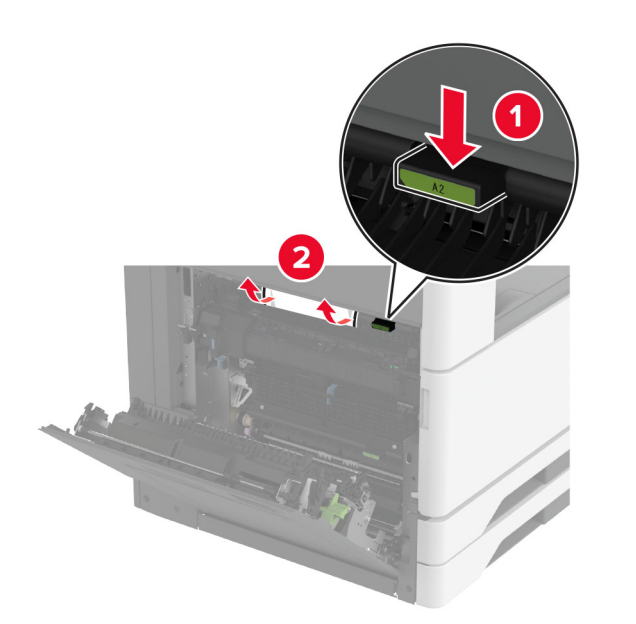

- **3** Sulje luukut A1 ja A tässä järjestyksessä.
- 4 Nosta paperin siirtoyksikön kansi F ja poista juuttunut paperi.
  Huomautus: Varmista, että poistat kaikki paperinpalat.

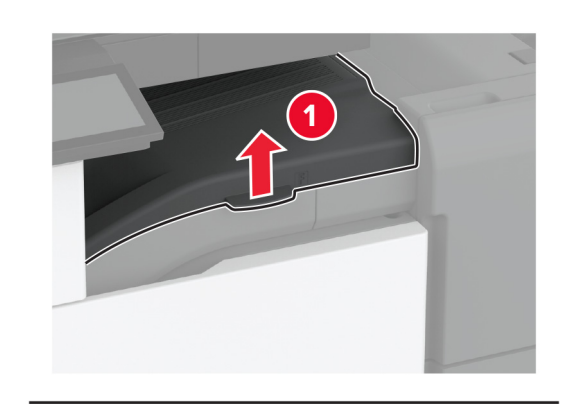

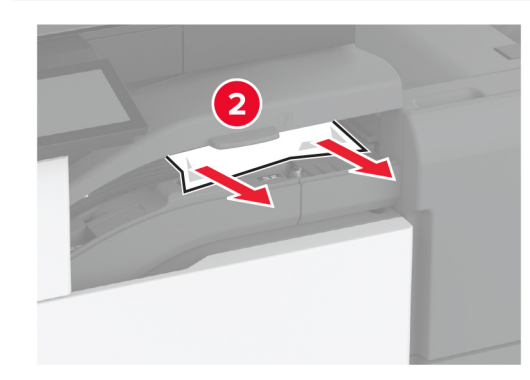

5 Sulje kansi.

6 Avaa kolmeen osaan taiton / Z-taiton viimeistelijän luukku.

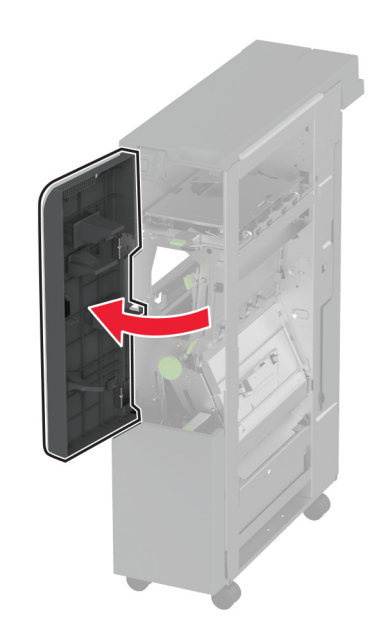

7 Poista juuttunut paperi seuraavista paikoista:

• Kahva 2A

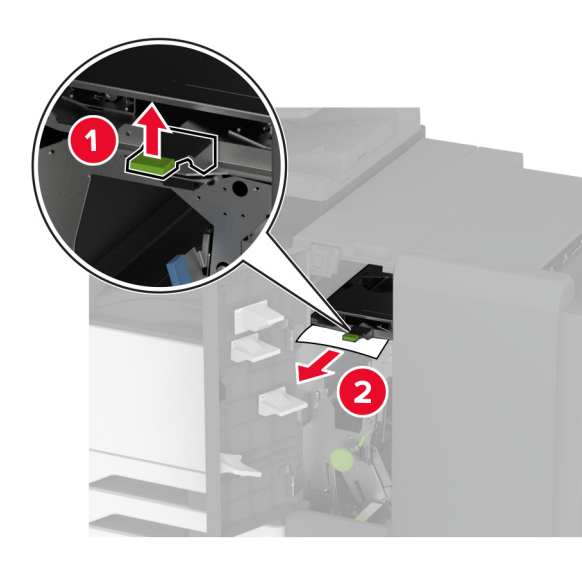

Huomautus: Muista palauttaa kahva alkuperäiseen asentoon.

• Kahva 2B

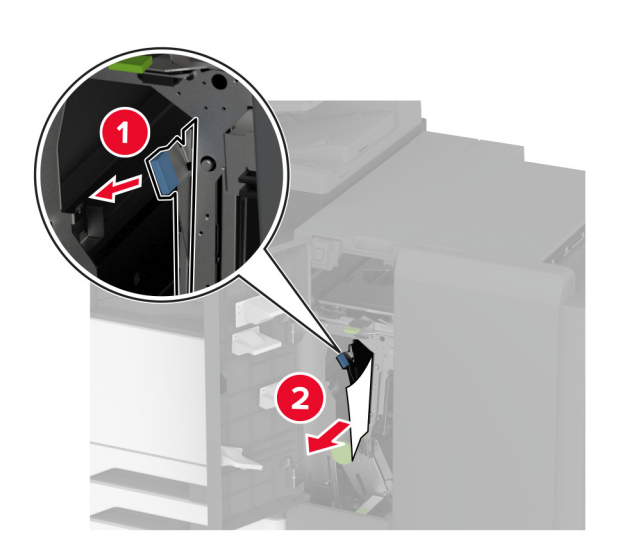

Huomautus: Muista palauttaa kahva alkuperäiseen asentoon.

8 Vedä viimeistelijän alusta ulos.

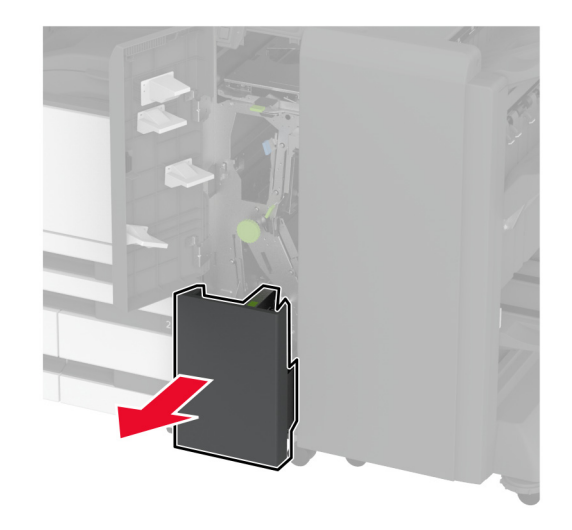

9 Poista juuttunut paperi seuraavista paikoista:

Huomautus: Varmista, että poistat kaikki paperinpalat.

• Kahva 2E

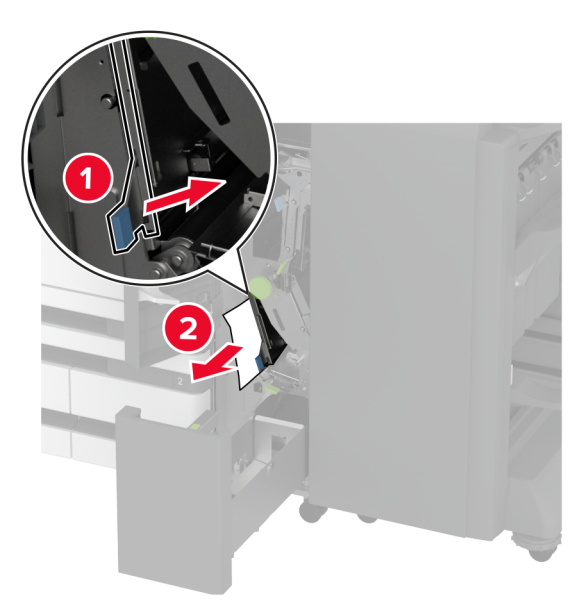

Huomautus: Muista palauttaa kahva alkuperäiseen asentoon.

Nuppi 2C

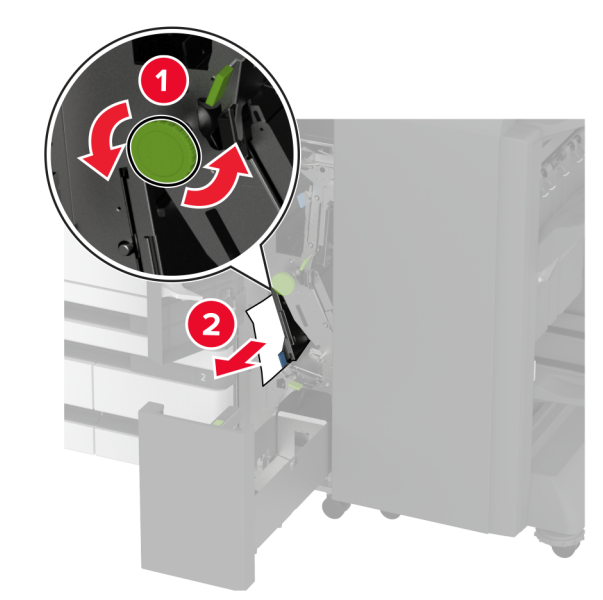

• Kahva 2F

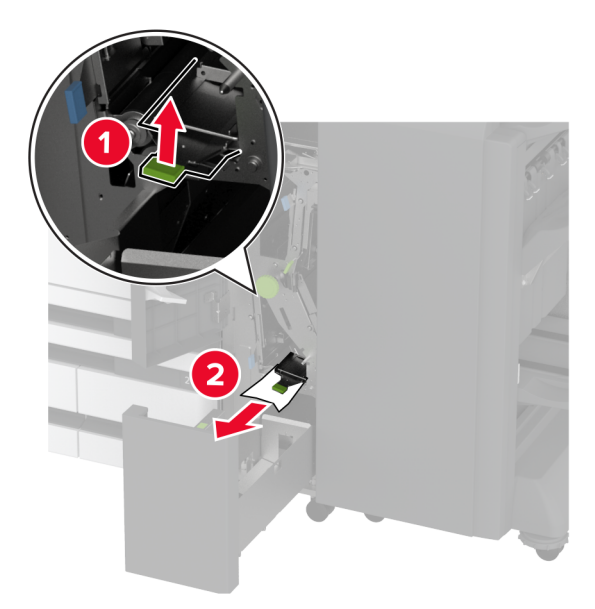

Huomautus: Muista palauttaa kahva alkuperäiseen asentoon.

• Kahva 2G

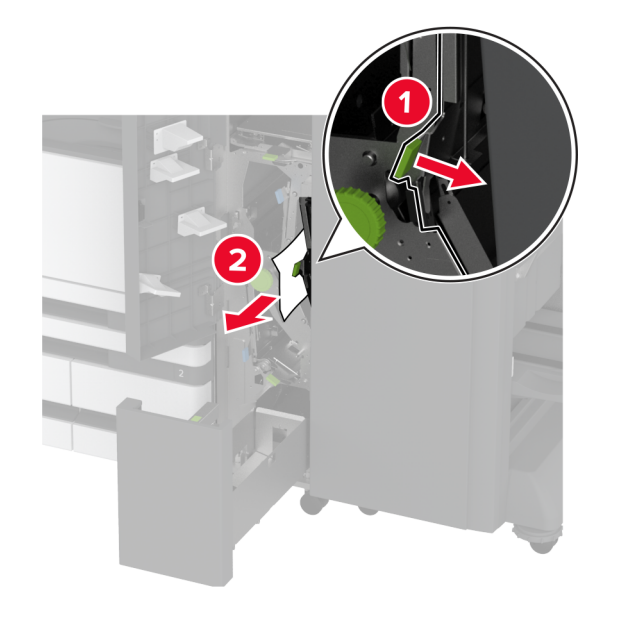

Huomautus: Muista palauttaa kahva alkuperäiseen asentoon.

- **10** Työnnä viimeistelijän alusta takaisin paikalleen ja sulje sitten kolmeen osaan taiton / Z-taiton viimeistelijän luukku.
- **11** Avaa vihkoviimeistelijän luukku.

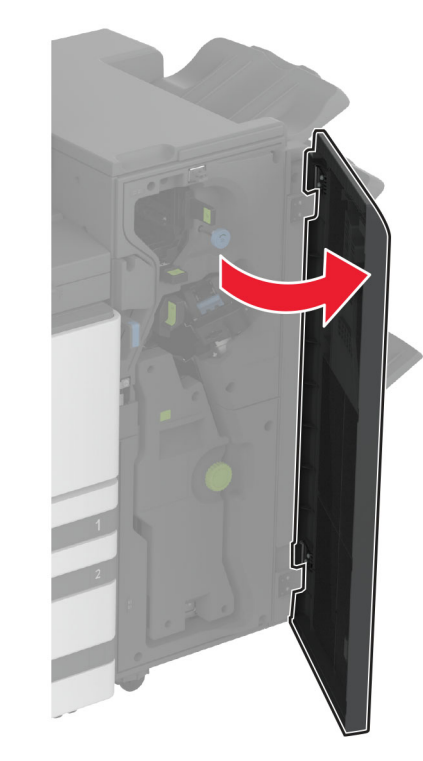

**12** Poista juuttunut paperi seuraavista paikoista:

Huomautus: Varmista, että poistat kaikki paperinpalat.

Kahva 3A

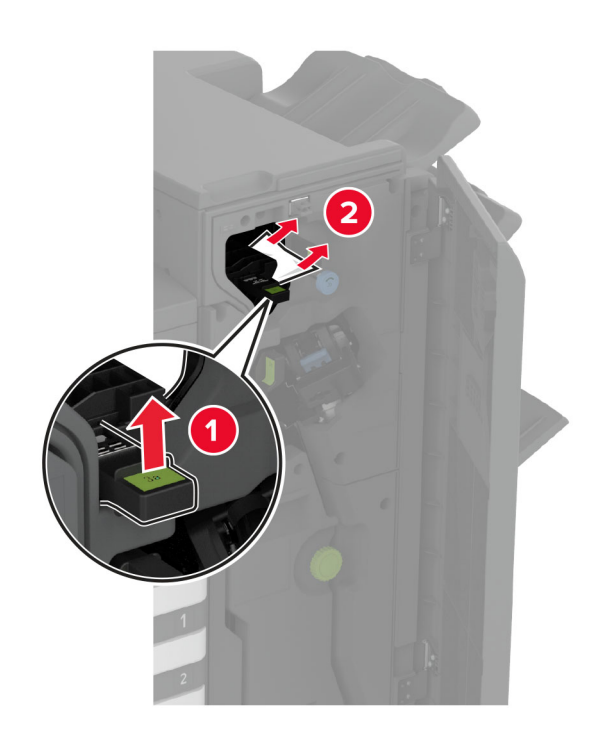

Huomautus: Muista palauttaa kahva alkuperäiseen asentoon.

• Nuppi 3B

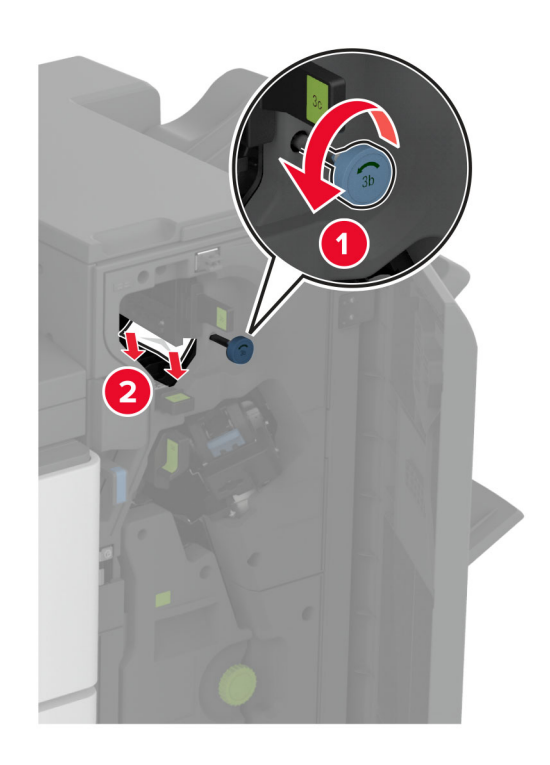

• Kahva 3C

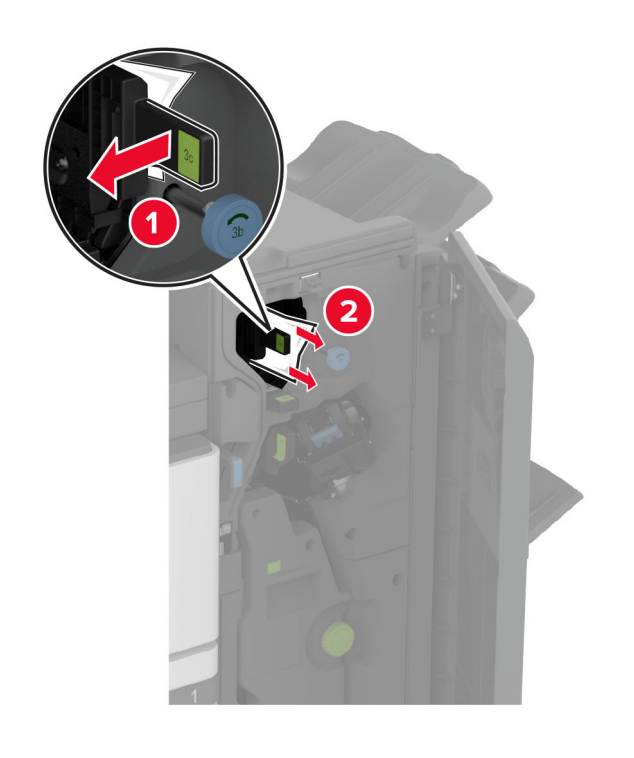

Huomautus: Muista palauttaa kahva alkuperäiseen asentoon.

• Kahva 3D

2

Huomautus: Muista palauttaa kahva alkuperäiseen asentoon.

13 Vedä vihkovalmistin ulos.

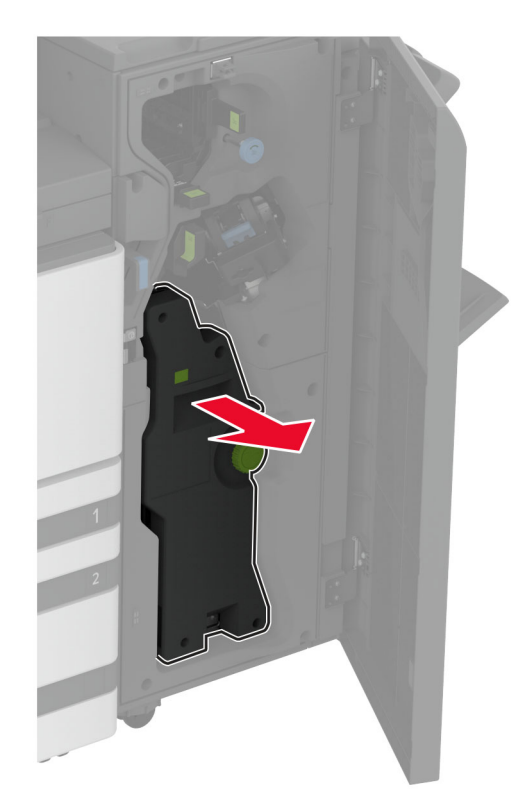

**14** Käännä nuppia A ja poista juuttunut paperi.

Huomautus: Varmista, että poistat kaikki paperinpalat.

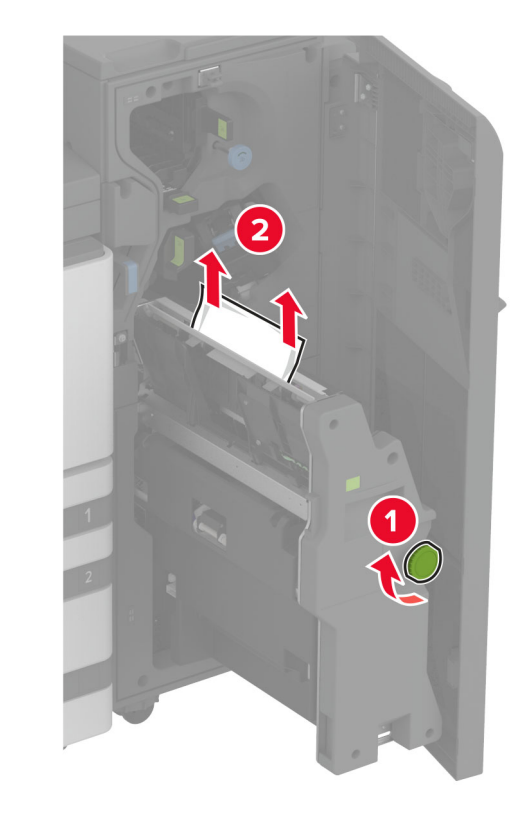

**15** Työnnä vihkovalmistin takaisin paikalleen ja sulje sitten viimeistelijän luukku.

## Paperitukos vihkoviimeistelijässä

1 Avaa luukku A.

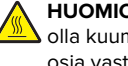

HUOMIO – KUUMA PINTA: Tulostimen sisäosat voivat olla kuumat. Voit välttää palovammoja koskettamalla osia vasta, kun niiden pinta on jäähtynyt.

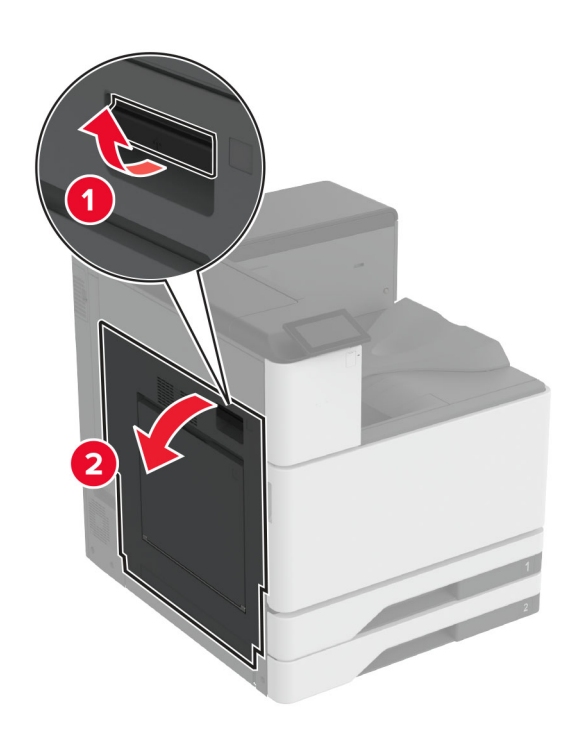

**2** Avaa luukku A1 ja poista juuttunut paperi.

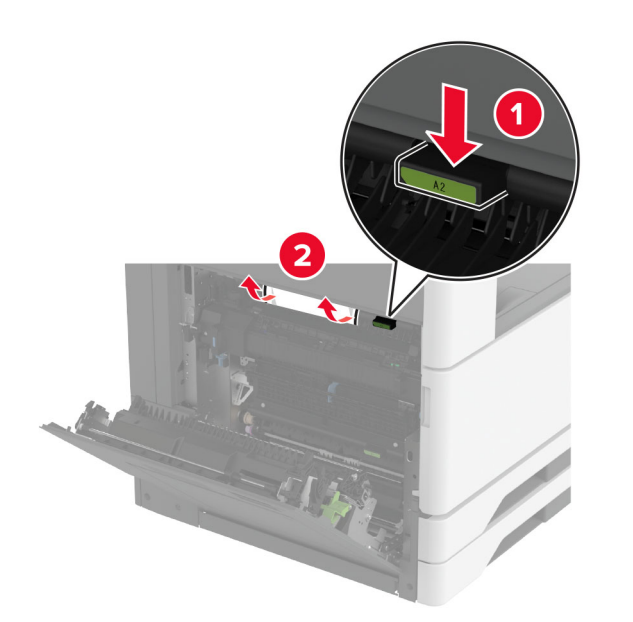

- **3** Sulje luukut A1 ja A tässä järjestyksessä.
- 4 Nosta paperin siirtoyksikön kansi ja poista juuttunut paperi.
  Huomautus: Varmista, että poistat kaikki paperinpalat.

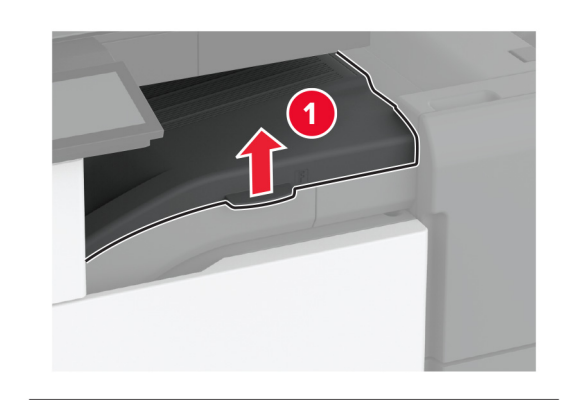

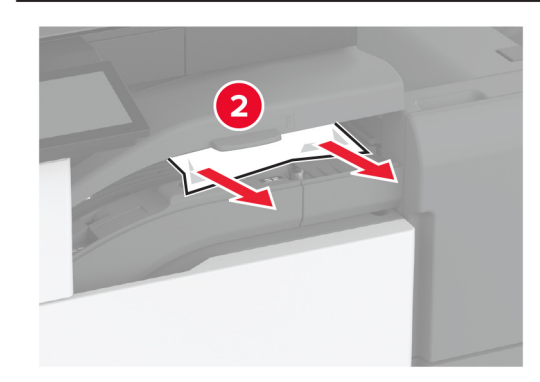

5 Sulje kansi.

6 Avaa vihkoviimeistelijän luukku.

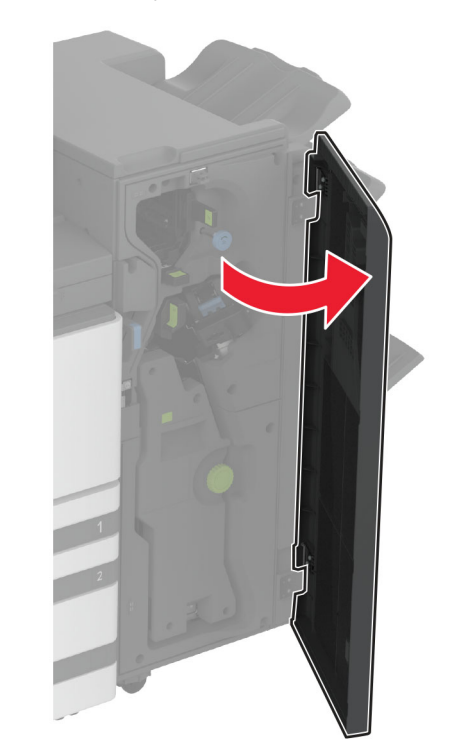

7 Poista juuttunut paperi seuraavista paikoista:

• Kahva 3A

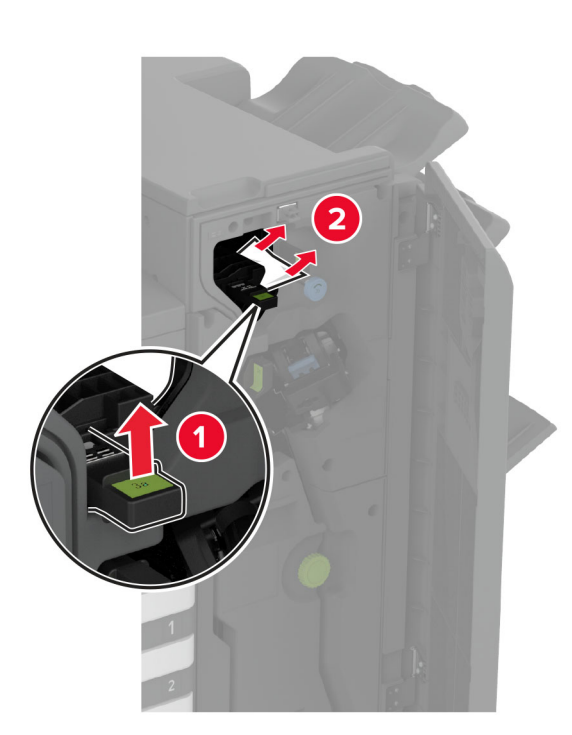

Huomautus: Muista palauttaa kahva alkuperäiseen asentoon.

• Nuppi 3B

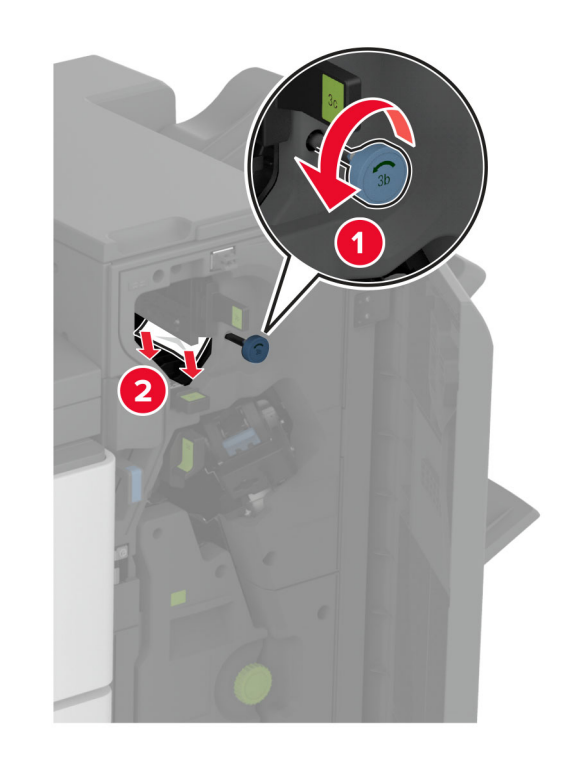

Huomautus: Muista palauttaa kahva alkuperäiseen asentoon.

Kahva 3C

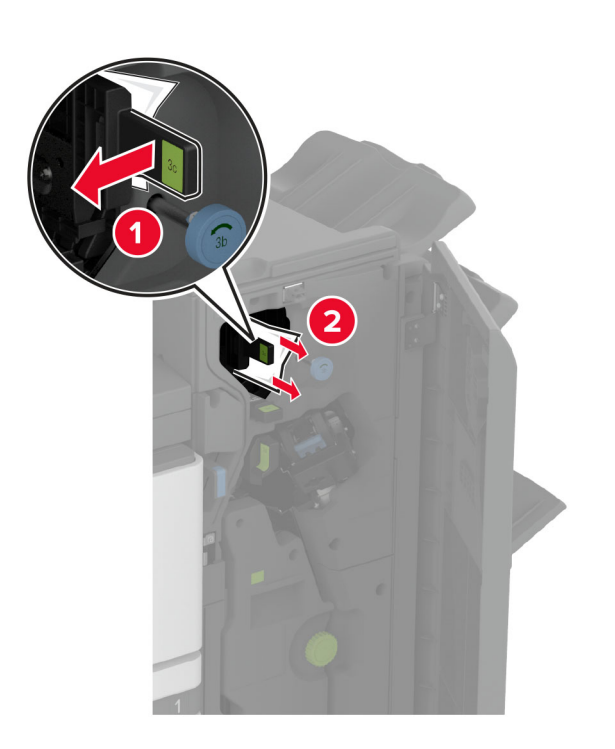

Huomautus: Muista palauttaa kahva alkuperäiseen asentoon.

• Kahva 3D

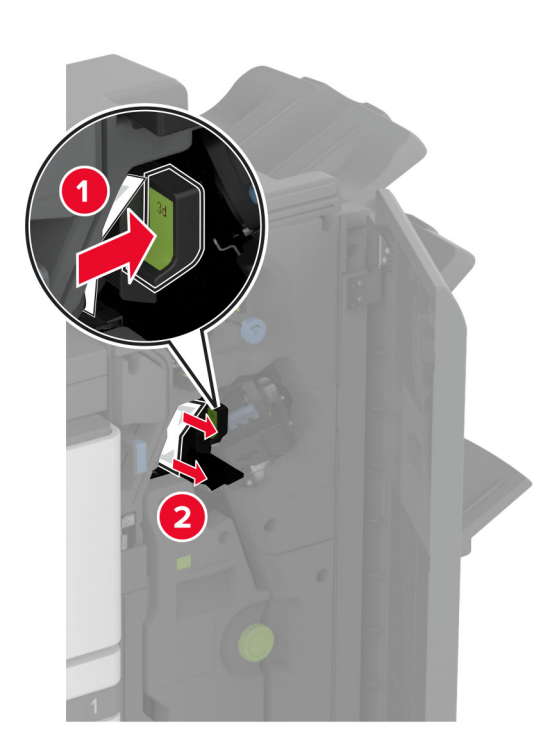

Huomautus: Muista palauttaa kahva alkuperäiseen asentoon.

8 Vedä vihkovalmistin ulos.

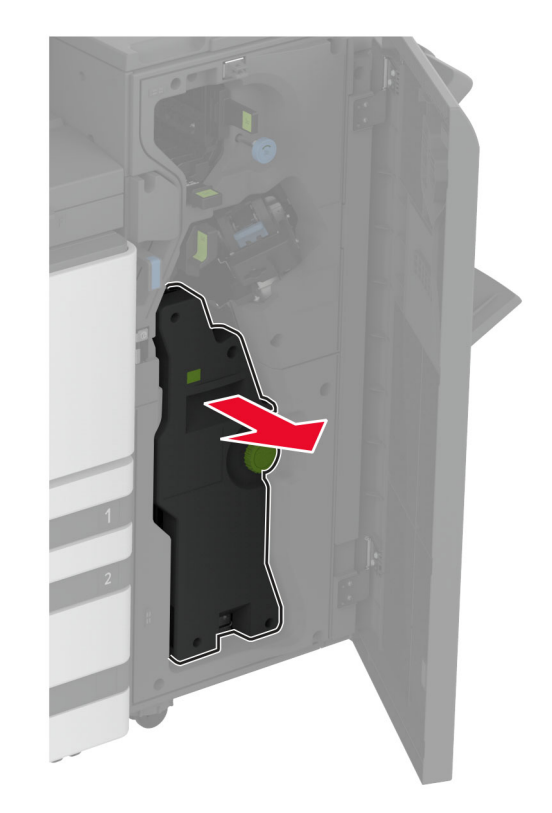

9 Käännä nuppia A ja poista juuttunut paperi.

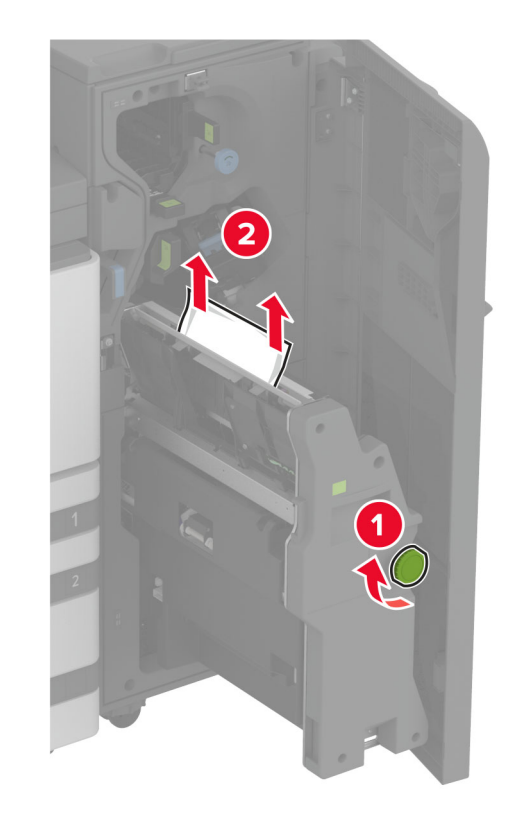

**10** Työnnä vihkovalmistin takaisin paikalleen ja sulje sitten viimeistelijän luukku.